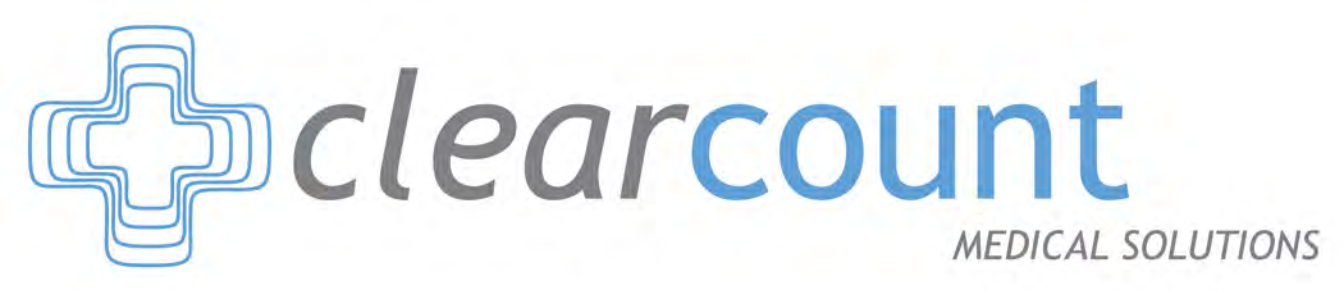

# SmartSponge<sup>®</sup> Flex

Operating Procedures Manual

U.S. Patent Nos. 5,650,596, 5,923,001, 6,998,541, D557421, other patents pending.

101649 Rev. A

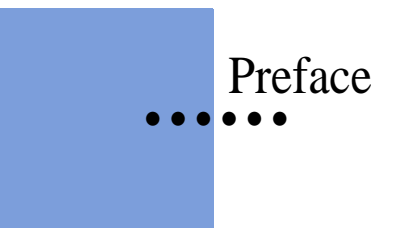

#### Indications for Use

The ClearCount Medical Solutions SmartSponge<sup>®</sup> Basin is indicated for use in counting and recording the number of RFID-tagged surgical gauze, laparotomy sponges, and towels used during surgical procedures. It also provides a non-invasive means of locating retained radio-frequency identification (RFID)-tagged surgical sponges, towels, and other tagged items within a surgical site.

#### Warnings

The following list of warnings applies to the SmartSponge Flex:

- Use only one SmartSponge Flex during a surgical procedure.
- Do not dispose of sponges from a previous surgical case into the Count Out Basin. Sponge counts may not reconcile properly. Use only sponges from the current surgery.
- Do not use the system in the presence of a flammable anesthetic mixture with air, or with oxygen or nitrous oxide.
- For the system to function, use only ClearCount disposables.
- Keep the SmartSponge Flex outside of the sterile field, unless it is properly covered.
- Place only ClearCount disposables in the Count Out Basin.
- The sterility of disposables is guaranteed only for unopened, undamaged packs. Disposables are for single use only; do not re-use or re-sterilize disposables.
- Do not cut or tear ClearCount disposables, as the RFID tags might become separated.
- When scanning items contained in a sterile surgical kit (bundles of items not in their own sterile packs) into the SmartSponge Flex, cover the system with the sterilized liner from the surgical kit. This prevents contamination of the items being scanned.
- Using the wand without a sterile wand cover could contaminate the sterile field.
- Holding items that have been scanned in too close to the Count Out Basin may result in these items being added to the Out column of the inventory (detected) prior to use and disposal. Dispose of any items into the Count Out Basin without using them if they have been counted out prior to use.
- Disposables should not be left inside the patient's body for more than 24 hours.

- When using the wand, the system may experience a slight degradation of read range of RFID tagged items when metal objects are within the scanning field. Small metal objects like implants and pacemakers will have no impact in most cases. To the extent possible, remove metal from the scanning site or keep the RFID tags at least ½ an inch from direct contact with metal objects.
- Individual sponges or packs of sponges may not correctly count when placed directly on metal surfaces including back tables, mayo stands, large reusable capacitively-coupled return electrode pads and metal kick buckets. When using the wand, remove the sponges from those areas, or provide a separation distance between the metal and the RFID tags so that the tags can be read.
- When using a SmartTag in conjunction with a large reusable capactively-coupled return electrode pad, it is necessary to place the tag lateral to the pad in order for the wand to detect it. The SmartTag will not be detected if applied directly to the pad because of its metal interior.
- While using the wand, interference may appear momentarily on ECG graphs. Users should be aware that this interference is temporary and will discontinue when the wand is moved away from ECG equipment or when wand use is discontinued.
- While using the wand interference may appear on Ultrasound images. Place the device in Standby while ultrasound imaging is in progress. The device will not lose count when in Standby.
- The wand is a tool to assist in the location of tagged items within the body. Use of the wand, does not guarantee that a tagged item will be detected. Detection depends on proper technique and a variety of environmental conditions.
- The orientation of the RFID tags within a body has an effect on the ability to read those tags. For this reason, proper wand technique should be exercised when searching for tagged items. Proper technique requires deliberate and thorough scanning through various orientations. See Chapter 4 of this operators manuals for complete details.
- Packs of sponges, either partial or complete, may not count when discarded into the Count Out Basin. If a pack is discarded and fails to read, separate the sponges from each other to ensure a correct count.
- Tags may become damaged by surgical lasers. Do not apply a surgical laser directly to a tag. The loss of tag function may result.
- Due to possible interference, the system should be separated by at least 1 meter from an active Electrosurgical Unit (ESU). The system should be checked for normal operation to ensure there is no interference present.
- No part of the ClearCount SmartSponge Flex is user serviceable. The system contains no user replaceable fuses. All Service is to be performed by trained personnel.
- Cardiac pacers should be set to asynchronous pacing (VOO/DOO) mode prior to patient scanning with the wand to avoid potential short-term interference.

#### **Conventions Used**

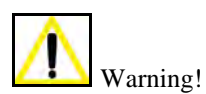

A warning is a statement that identifies conditions or actions that could result in personal injury or loss of life.

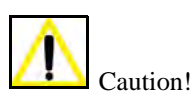

A caution is a statement that identifies conditions or actions that could result in damage to the system.

|  | Notes |
|--|-------|
|--|-------|

A note is an advisory comment or recommendation regarding practices or procedures.

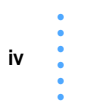

| Preface                                                                                                    | i                        |
|----------------------------------------------------------------------------------------------------|--------------------------|
| Chapter 1: System Description<br>Counting System<br>SmartWand<br>Mobile Cart                                                                                                    | 1-1<br>1-3<br>1-5<br>1-7 |
| Accessories                                                                                                    | 1-9                      |
| Chapter 2: System Interface<br>Boot-up Screens<br>Case Selection Screen<br>Active-Case Screens                                                                                                    |                          |
| Chapter 3: Preparing for a New Case<br>Powering the SmartSponge® Flex<br>Placing the SmartTag<br>Setting Up for Surgery                                                                                   |                          |
| Chapter 4: System Operation<br>Beginning a New Case<br>Scanning Items Into Surgery<br>Scanning Items Out of Surgery<br>Scanning a Patient for Retained Items<br>Ending a Surgical Case<br>Restoring Power |                          |
| Chapter 5: System Settings<br>Edit Settings Mode<br>Edit Date/Time<br>Adjust Screen Brightness<br>Adjust Screen Timeout<br>Calibrate Screen<br>Adjust Volume                                              |                          |
| Chapter 6: Review Case Data<br>Review Case Data on the System                                                                                                    | 6-1<br>6-2               |
| Chapter 7: Cleaning and Maintenance                                                                                                    |                          |

•

.

| Chapter 8: Troubleshooting           |     |
|--------------------------------------|-----|
| System Alerts                        |     |
| System Warnings                      |     |
| System Failure                       |     |
| General Troubleshooting              |     |
| Appendix A: Technical Specifications | A-1 |
| SmartSponge® Flex Dimensions         | A-1 |
| Power Requirements                   | A-2 |
| Environmental Conditions             | A-2 |
| ClearCount Sponges and Towels        | A-2 |
| MRI Information                      | A-2 |
| EMC Considerations                   | A-3 |
| Device Label                         | A-8 |

•

# Chapter 1: System Description

The SmartSponge<sup>®</sup> Flex is used in an operating room to detect and identify tagged surgical items for the purpose of reconciling surgical counts. It is intended to be used as an adjunct to count policy and procedure based on AORN Recommended Practices. The system employs radio-frequency identification (RFID) technology to detect ClearCount SmartSponge surgical gauze, sponges, and towels. The system combines the benefits of counting and detection of surgical items (gauze, sponges, and towels) used during a surgical case. It has a user-friendly color touch screen display that provides detailed item counts along with audible notification. The counts are automatically updated as SmartSponge RFID-tagged sponges and towels are scanned "in" and counted "out" of the surgical procedure.

This chapter includes a brief overview of the system and a detailed description of its components.

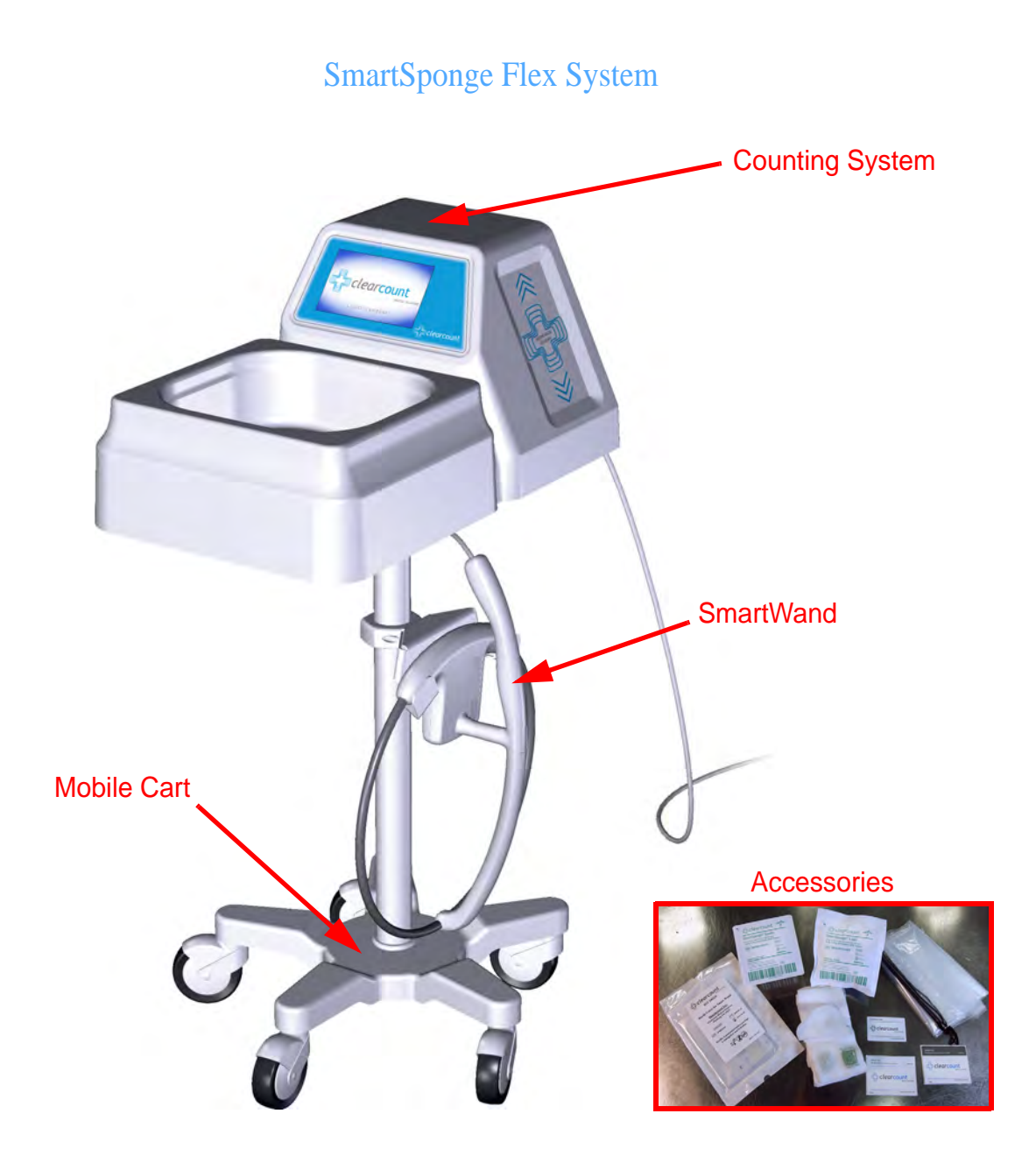

## Counting System

The SmartSponge Flex utilizes surgical gauze, sponges, and towels that have been "tagged" with an RFID tag. This RFID tag is about the size of a typical medicine capsule and does not contain a battery. Because each sponge contains a tag with unique identification, the system can quickly and accurately count and identify each sponge.

See Figure 1-1 for the location of the components and Table 1-1 for the description.

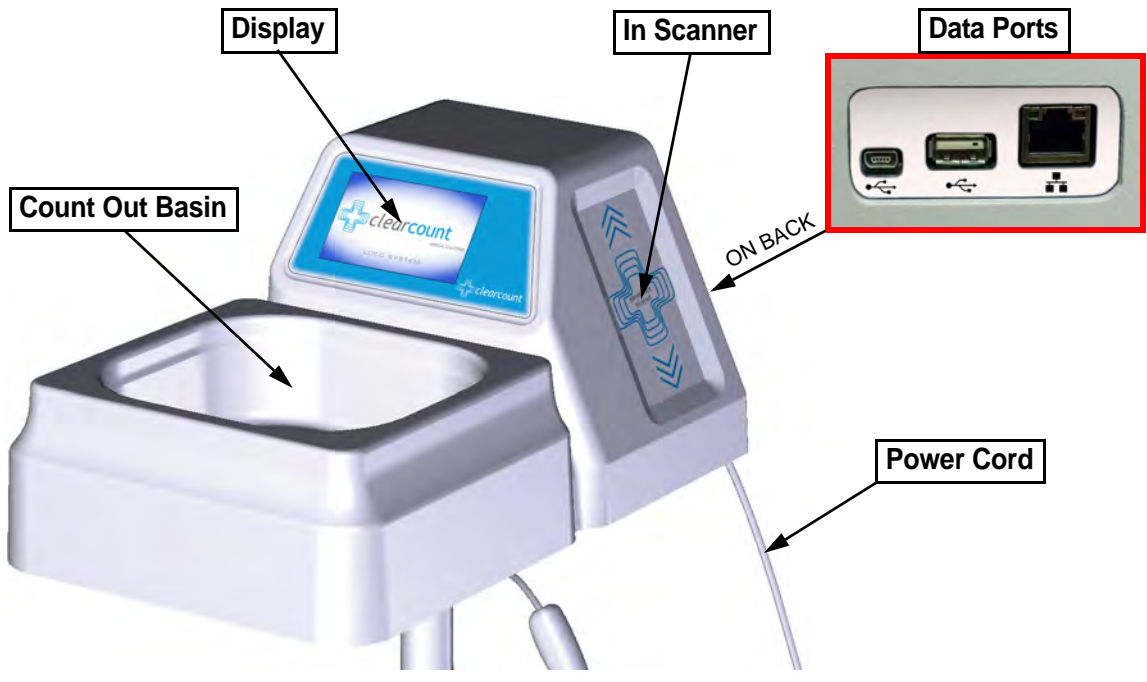

Figure 1-1 Counting System Components

| Table 1-1 Counting System Components |                                                                                                    |  |  |
|--------------------------------------|----------------------------------------------------------------------------------------------------|--|--|
| Component                            | Description                                                                                                    |  |  |
| Display                              | A touch screen that displays information for<br>the user and provides an interface for<br>operating the system.                     |  |  |
| In Scanner                           | The area on which sponge and towel pace<br>are to be swiped when scanning them inte<br>surgical case.                               |  |  |
| Count Out Basin                      | Receptacle to contain the discarded sponges<br>and towels after their use in surgery that<br>also counts the items out of the case. |  |  |
| Power Entry and On/Off Switch        | Connects the system to the power source via<br>the power cable. The On/Off switch toggles<br>the power to the system.               |  |  |
| Data Ports                           | Used by service personnel to diagnose and service the system.                                                                       |  |  |
| Power Cord                           | Supplies power to the system from a wall outlet.                                                                                    |  |  |

•

#### SmartWand

The SmartWand is used for detecting RFID-tagged ClearCount items. The wand can quickly identify tagged items in and around the patient during a surgical procedure.

See Figure 1-2 for the location of the components and Table 1-2 for the description.

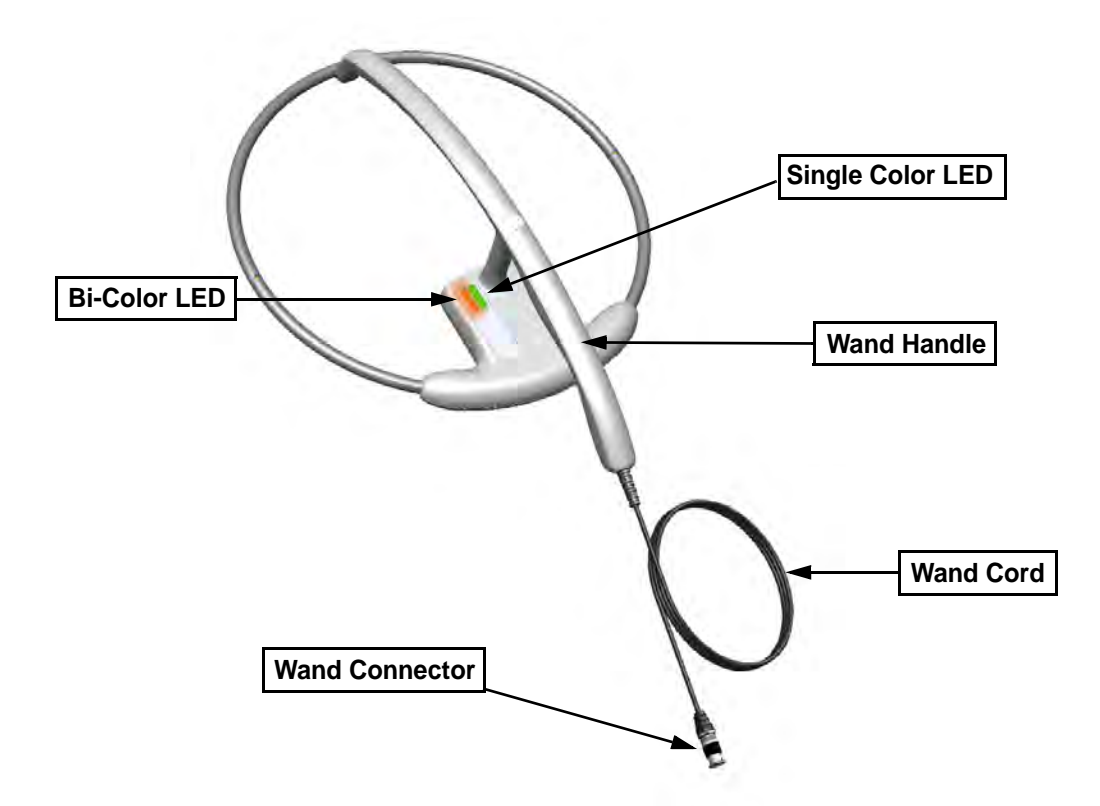

Figure 1-2 SmartWand Components

| Table 1-2 SmartWand Components |                                                                               |  |  |
|--------------------------------|-------------------------------------------------------------------------------|--|--|
| Component                      | Description                                                                   |  |  |
| Wand Handle                    | Used to hold the SmartWand while the wand is in use.                          |  |  |
| Bi-Color LED                   | Changes with the wand's detection status.                                     |  |  |
|                                | Off - Nothing detected                                                        |  |  |
|                                | Solid Blue - SmartTag detected                                                |  |  |
|                                | Solid Amber - SmartSponge being detected                                      |  |  |
| Single-Color LED               | Changes with the wand's status.                                               |  |  |
|                                | Solid Green - Wand attached and powered                                       |  |  |
|                                | Off - Wand not attached or not powered                                        |  |  |
| Wand Cord                      | Provides power and communications to the SmartWand from the SmartSponge Flex. |  |  |
| Wand Connector                 | BNC connector used to connect the wand's cord to the SmartSponge Flex.        |  |  |

### Mobile Cart

The Mobile Cart mounts the Counting System and SmartWand. It also manages the system's power and wand cables.

See Figure 1-3 for the location of the components and Table 1-3 for the description.

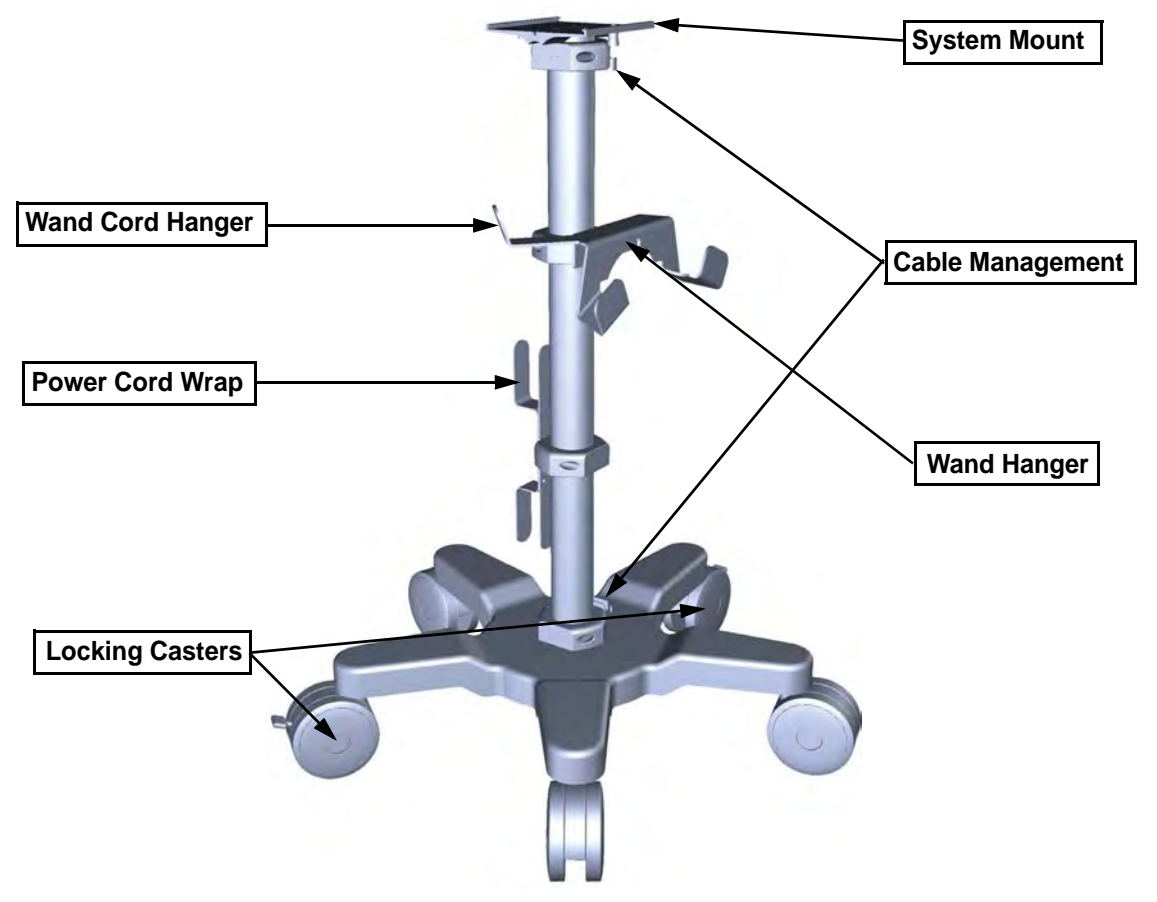

Figure 1-3 Mobile Cart Components

| Table 1-3 Mobile Cart Components |                                                                                                    |  |  |
|----------------------------------|----------------------------------------------------------------------------------------------------|--|--|
| Component                        | Description                                                                                                    |  |  |
| System Mount                     | The plate at the top of the cart used to secure<br>the SmartSponge Flex to the cart.                                                   |  |  |
| Cable Management                 | A series of cable hooks used to route and secure the power and wand cords.                                                             |  |  |
| Wand Cord Hanger                 | Used to retain the wand's cord while the wand is being stored on the cart.                                                             |  |  |
| Wand Hanger                      | Holds the SmartWand when not in use.                                                                                                   |  |  |
| Power Cord Wrap                  | Used to retain any excess power cord while<br>the system is in use or being transported.                                               |  |  |
| Locking Casters                  | Two of the five casters at the bottom of the cart have a foot switch to lock them in place. Used to secure the position of the system. |  |  |

•

## Accessories

Additionally, the SmartSponge Flex relies on several accessories for proper use and patient care. These accessories are described as follows.

See Figure 1-4 for an example of the accessories and Table 1-4 for the description.

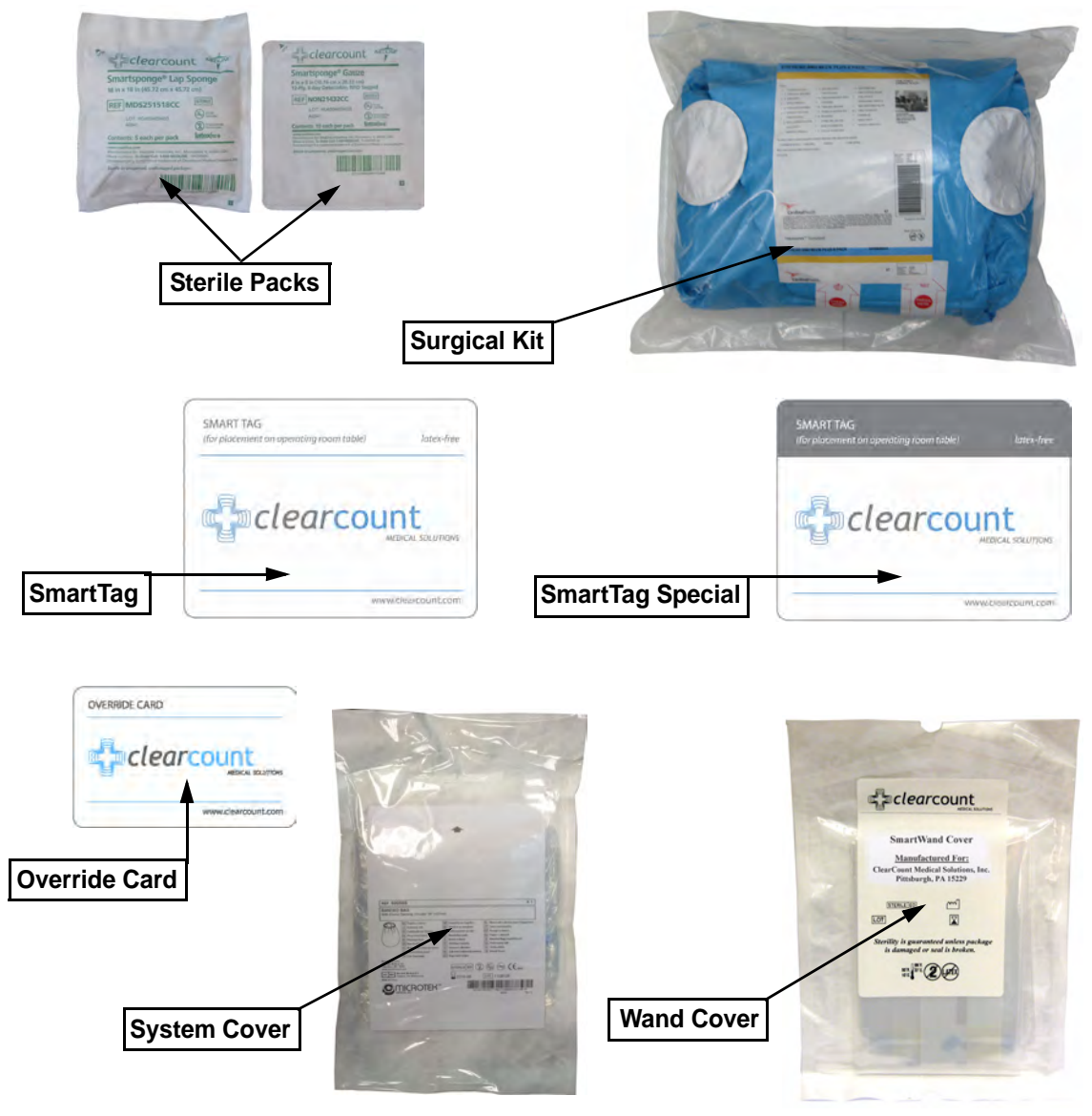

Figure 1-4 Accessories

| Table 1-4 ClearCount Disposables and Accessories |                                                                                                    |  |  |  |
|--------------------------------------------------|----------------------------------------------------------------------------------------------------|--|--|--|
| Accessory                                        | Description                                                                                                    |  |  |  |
| Sterile Packs                                    | Individual sterile packs of surgical sponges tagged with ClearCount RFID tags.                                                                                                    |  |  |  |
| Surgical Kits                                    | A pre-packaged sterile kit of materials and equipment<br>assembled for a specific surgery. Included are various<br>banded packs of SmartSponges for use with the<br>SmartSponge Flex.                                                      |  |  |  |
| SmartTags                                        | An adhesive backed RFID tag applied between the<br>sheets of the OR table prior to surgery, which allows<br>the user to ensure that the SmartWand is operational.<br>(SmartTag Special is for use with carbon fiber top OR<br>tables only) |  |  |  |
| Override Card                                    | A Smart Card used by the authorized staff member to<br>enable an un-reconciled case to be closed and to<br>access the system settings menu.                                                                                                |  |  |  |
| Wand Cover                                       | A large, sterile, clear plastic sheath used to protect the<br>sterile field when using the SmartWand. The sheath<br>covers the wand and a portion of the wand cord.                                                                        |  |  |  |
| System Cover                                     | A large plastic bag used to protect the system and<br>basin from contamination as soiled sponges are<br>discarded. Sterile when provided in surgical kits.                                                                                 |  |  |  |

•

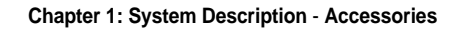

1-12

•

## Chapter 2: System Interface

This chapter presents an overview of the various screens, and navigation features for the SmartSponge Flex. These include the following:

- Boot Up Screens
  - Splash Screen
  - Self Diagnostics Screen
- Case Selection Screen
  - Past Cases
  - New Case
  - Settings Screen
  - Volume Screen
- Active-Case Screens
  - Standby Screen
  - Count In Screen
  - Count Out Screen
  - Wand Screen
  - Case Summary Screen

### Boot Up Screens

These screens appear for brief periods when the system is powered on.

#### Splash Screen

The Splash screen is the first thing displayed when the system is powered on. It will appear for a few seconds.

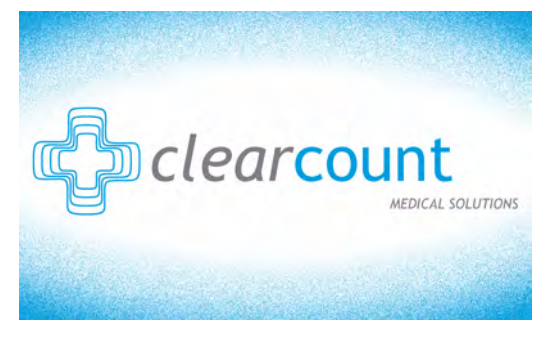

Figure 2-1 Splash Screen

#### Self Diagnostics Screen

The Self Diagnostics screen follows the Splash screen when the system boots up. The system displays this screen while key components are checked. Their status is displayed on the screen. The system's firmware version and device ID are also displayed on this screen. This screen is displayed for about a minute and the remaining time is illustrated by the progress bar at the top.

| SELF DIAGN         | IOSTICS          |  |  |
|--------------------|------------------|--|--|
| Data Storage Check | 0                |  |  |
| Reader Power Check | RUNNING          |  |  |
| Battery Check      | PENDING          |  |  |
| Reader Comm Check  | PENDING          |  |  |
| S/W VERSION:       | xx.xx.xxx        |  |  |
| DEVICE ID:         | XX               |  |  |
| DATE/TIME:         | MM/DD/YYYY HH:MM |  |  |

Figure 2-2 Self Diagnostics Screen

#### **Case Selection Screen**

The Case Selection screen will be displayed after the self diagnostics have finished. From this screen, you have the option to start a new surgical case, review past case data, edit the system settings, or adjust the system volume. These features are described below:

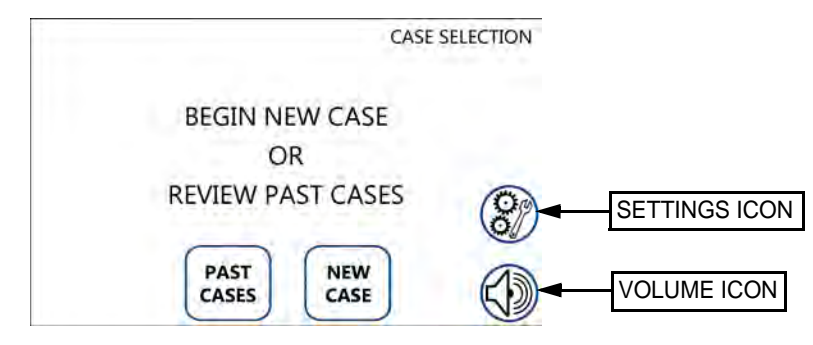

Figure 2-3 Case Selection Screen

### PAST CASES

Pressing the PAST CASES button from the Case Selection screen will display the Case Review screen. From this screen you have the option to select from past cases and review the data. Pressing the BACK button returns to the Case Selection screen.

Refer to Chapter 6 for a description of reviewing case data.

### NEW CASE

Pressing the NEW CASE button from the Case Selection screen initiates a new surgical case.

Refer to Chapter 4 for a description of starting a new case.

### SETTINGS Screen

The Settings screen appears after pressing the settings icon from the Case Selection screen. From this screen, you have the option to select from a list of adjustable settings. When finished, press the BACK button to return to the Case Selection screen.

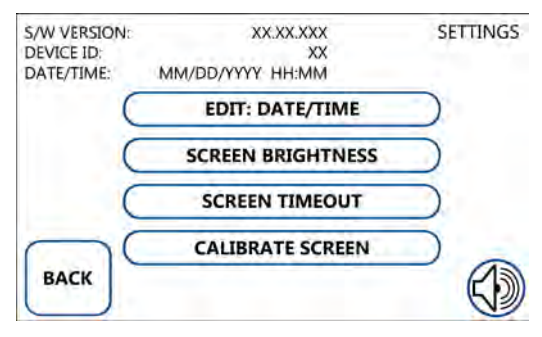

Refer to Chapter 5 for a description of editing the system's settings.

Figure 2-4 Settings Screen

### **VOLUME** Screen

The Volume screen appears after pressing the volume icon from the Case Selection screen. From this screen, you have the ability to adjust the system volume. The system volume has a range from 0 (off) to 10 (loudest). When finished press the BACK button to return to the Case Selection screen.

Refer to Chapter 5 for a description of adjusting the system's volume.

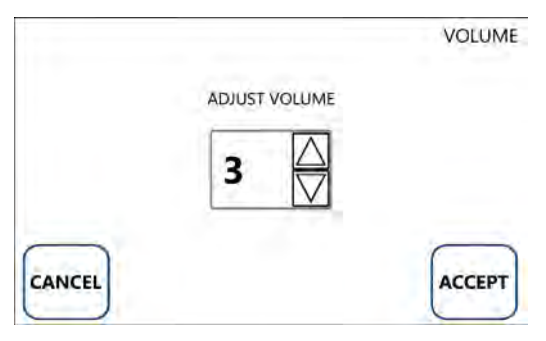

Figure 2-5 Volume Screen

#### Active-Case Screens

Active-Case screens are present during a surgical case. They are initiated after pressing the NEW CASE button from the Case Selection screen.

When in an active surgical case, the current case number is displayed in the upper left corner of the screen and the current mode is displayed in the upper right corner of the screen.

The Case Number follows a format of:

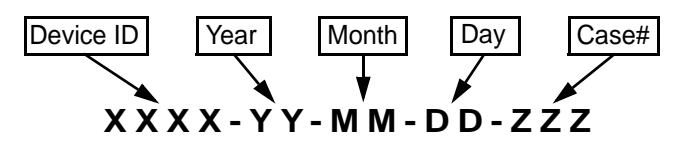

Five navigation buttons are presented at the bottom of the screen that allow you to switch between modes. These modes are Standby, Count In, Count Out, Wand and Case Summary. Each mode is briefly described below.

| Case Number | Imber 1001-12-04-15-2 |     | C    |      | <ul> <li>Mode of Operation</li> </ul> |
|-------------|-----------------------|-----|------|------|---------------------------------------|
|             | TYPE IN               | OUT | FIND |      | <u>.</u>                              |
|             |                       |     |      |      |                                       |
|             | STANDBY CO            |     | WAND | CASE | Navigation Buttons                    |

Figure 2-6 Example of an Active Surgical Case Screen

## Standby Screen

The system defaults to Standby mode when a new surgical case is started and the Standby screen is displayed. All antennas are off while in Standby. The system will not count sponges into or out of the surgical case while in Standby. The purpose of Standby is to allow the system to stay inactive while not in use. You can switch to any other mode from the Standby screen with the navigation buttons along the bottom of the screen.

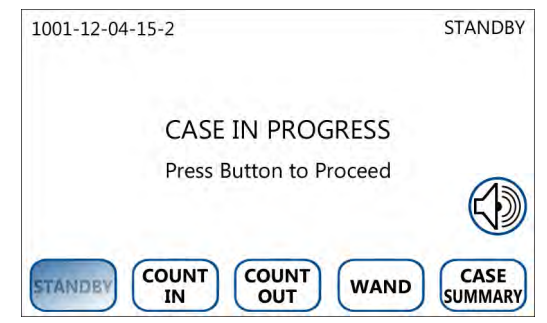

Refer to page 4-3 for a description of Standby mode.

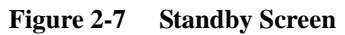

#### **Count In Screen**

The Count In screen is displayed while in Count In mode. Count In mode is used for scanning packs of sponges into the surgical case. The In Scanner's antenna actively looks for sponge packs while in Count In mode. Sponge packs that are swiped across the In Scanner will be added to the In column of the onscreen sponge counts. Both the wand and basin antennas are off during Count In mode

Refer to page 4-4 for a description of Count In mode.

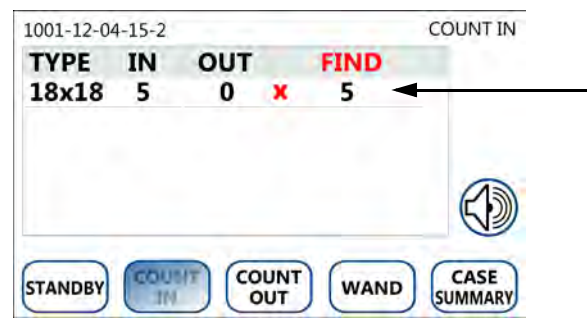

In the example to the left, a pack of **5 18x18** lap sponges has been **scanned in**. This adds **5** sponges to the **IN** and **FIND** columns. **IN** represents the total of that type and **FIND** represents how many of that type are still in use.

Figure 2-8 Count In Screen

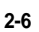

## Count Out Screen

The Count Out screen is displayed while in Count Out mode. Count Out mode is used for scanning sponges out of the surgical case that are discarded into the Count Out Basin. The Count Out Basin's antennas are only active while in Count Out mode. Sponges that are scanned out will increase the Out column of the onscreen sponge counts and the Find column will subsequently decrease.

Refer to page 4-7 for a description of Count Out mode.

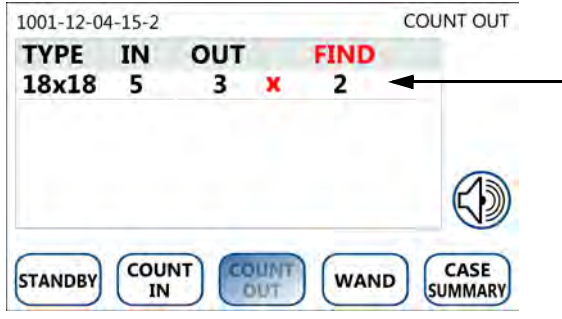

In the example to the left, **3 18x18** lap sponges have been **scanned out** by the Count Out Basin while in Count Out mode. This adds **3** sponges to the **OUT** column and subtracts **3** from the **FIND** column. **OUT** represents the total of that type that have been counted out.

Figure 2-9 Count Out Screen

#### Wand Screen

The Wand screen is displayed while in Wand mode. Wand mode is used for detecting sponges with the SmartWand. Detected sponges will be displayed in the "FOUND" column onscreen. These detected sponges are not counted into or out of the surgical case. The SmartWand is also used to scan a SmartTag if you have placed one underneath the patient before the surgery. The detection status of the SmartTag is displayed on the Wand screen. You're also able to press the HELP icon in the bottom right of the screen for an illustration that describes the patient scanning procedure.

Refer to page 4-17 for a description of Wand mode.

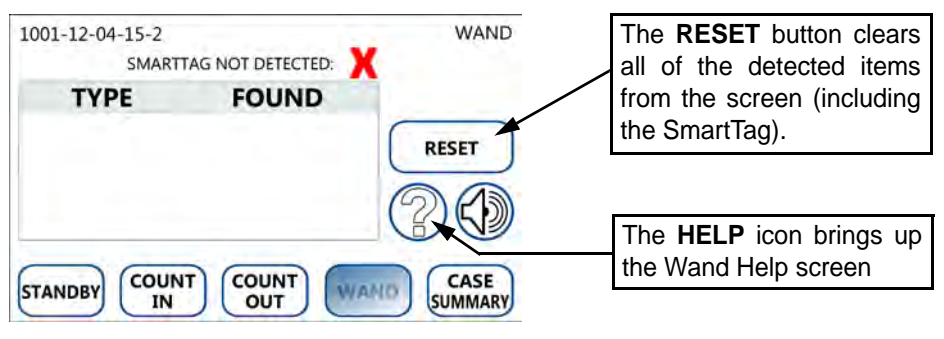

Figure 2-10 Wand Screen

### **Case Summary Screen**

The Case Summary screen is displayed while in Case Summary mode. Case Summary displays information about the current case and sponge counts at the time Case Summary is entered. Press the CASE SUMMARY button at the bottom right corner of the screen to enter the Case Summary. From this screen, you can close out a reconciled case by pressing END CASE or override an unreconciled case with an Override Card by pressing OVERRIDE. You may also navigate back to the previous mode by pressing the BACK button. All antennas are off while in the Case Summary.

Refer to page 4-24 for a description of Case Summary.

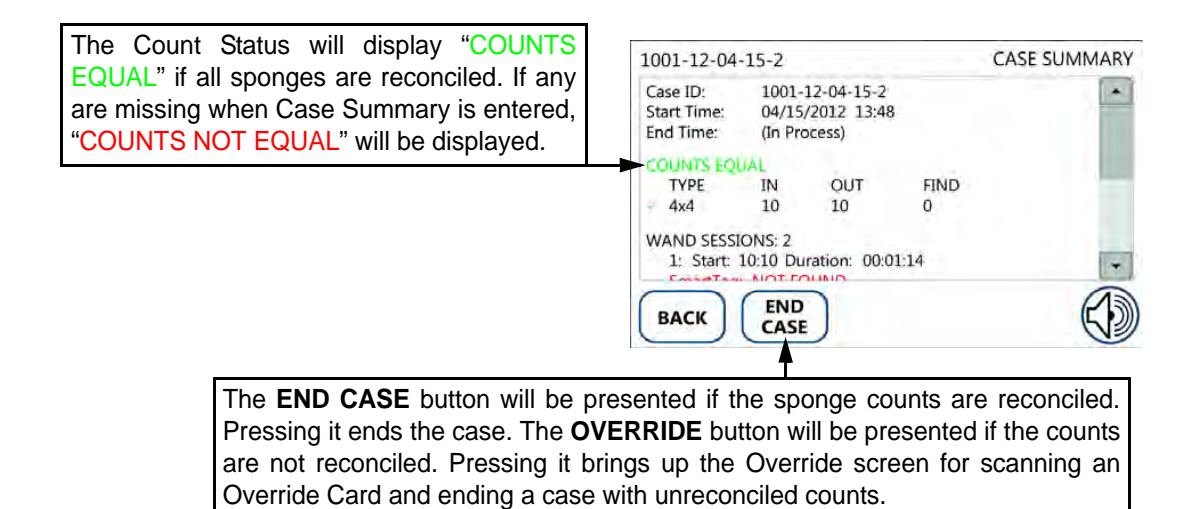

Figure 2-11 Case Summary Screen

## Chapter 3: Preparing for a New Case

Chapter 3 describes the initializing the SmartSponge Flex for a new case. This includes the following topics:

- Powering the SmartSponge Flex
  - Boot-Up Sequence
- Placing the SmartTag
- Setting Up for Surgery
  - Using Pre-Packaged Sterile Surgical Kits
  - Using Individual Sterile Sponge Packs

## Powering the SmartSponge Flex

The following procedure describes how to set up the SmartSponge Flex before each surgical case.

Place the SmartSponge Flex in the desired position in the Operating Room (OR) and lock the two locking casters at the base of the cart.

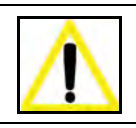

#### Warning!

Inspect the power cord prior to each use, and replace it if damaged. A frayed or worn cord presents an electrical shock hazard that may result in personal injury or death.

- Step 1 Connect the system to a grounded, power outlet using the power cord supplied.
- Step 2 Check that the other end of the power cord is securely plugged into the power entry module of the system.
- Step 3 Set the power (|/O) switch shown in **Figure 3-1** below to the On (|) position. There will be an audible tune and splash screen that briefly appears on the display after the switch is flipped.

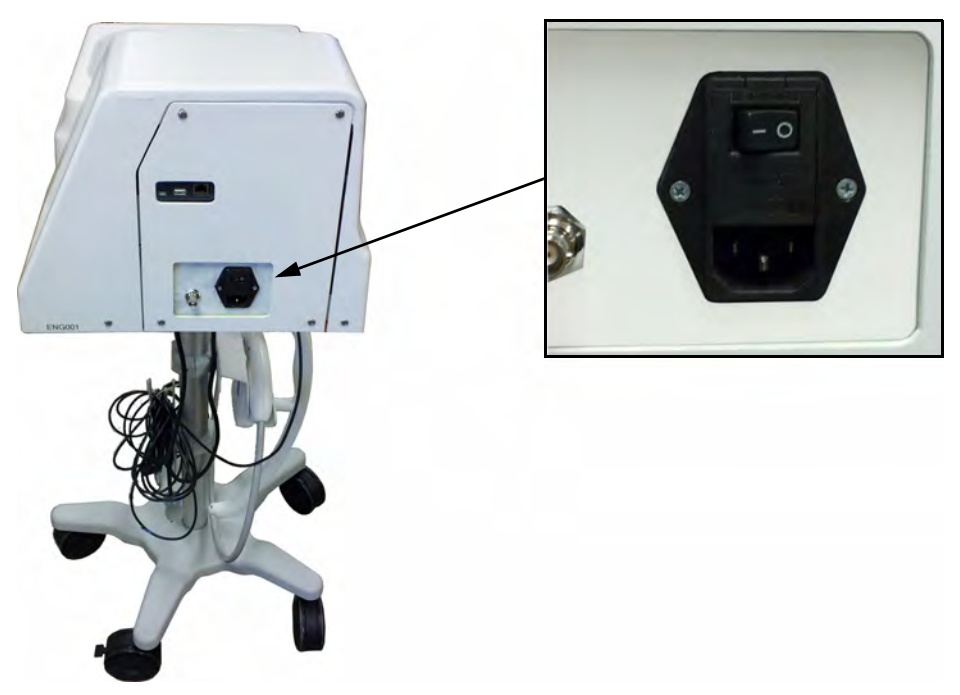

Figure 3-1 Location of On/Off Switch

## **Boot-Up Sequence**

The Splash screen, shown at the top left of **Figure 3-2**, appears on the display first for a few seconds after the On/Off switch is set to On.

The Self Diagnostic screen, shown at the bottom right of **Figure 3-2**, is displayed for about a minute directly after the Splash screen and shows a Progress Bar that fills in from left to right. The screen shows the versions of system firmware, device ID, and system time. Functional status is also checked during this self test and the results are displayed. When complete, the system enters the Case Selection screen.

#### Splash Screen

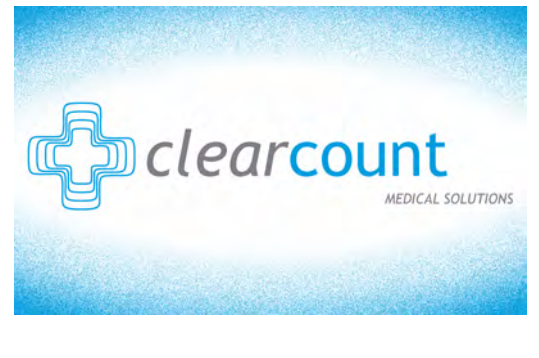

#### **Diagnostic Screen**

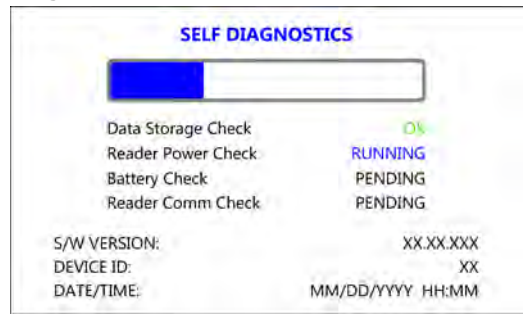

Figure 3-2 Boot-Up Screens

The Case Selection screen is displayed after the system successfully completes the self diagnostic checks. Press NEW CASE to begin a new surgical case.

## Placing the SmartTag

Before the start of a surgery, place a SmartTag between the surgical sheets under the patient. The standard SmartTag is to be used on phenolic top OR tables while the SmartTag Special is for use with carbon fiber top OR tables. **Figure 3-3** shows a SmartTag and its typical placement.

The SmartTag is an adhesive sticker that contains a radio-frequency identification (RFID) tag. This tag provides feedback to the SmartSponge Flex that the SmartWand is reading through the depth of the patient when a scan is performed.

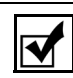

#### Notes

- If the wrong SmartTag is used on the wrong type of table, it will perform improperly.
- Do not reuse SmartTags after they've been applied to the OR table sheets. SmartTags are a disposable one-time-use item.

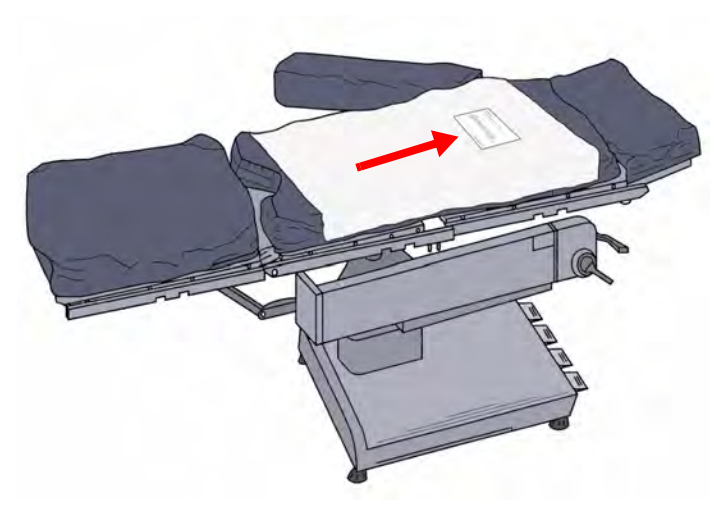

## During pre-surgery setup, proceed to place the SmartTag as follows:

- Step 1 Peel the backing from the SmartTag.
- Step 2 Position the SmartTag below the surgical site and apply between the bottom sheet and the draw sheet.
- Step 3 Place the tag adhesive-side down.

#### Figure 3-3 SmartTag Placement

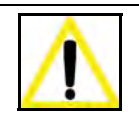

#### Warning!

- The SmartTag is not approved for application to the patient's skin.
- The SmartTag will not be detected if applied directly to a large reusable capacitively-coupled return electrode pad because of its metal interior. Place the tag lateral to the pad in order for the wand to detect it.

## Setting Up for Surgery

With the system in position, and the SmartTag placed between the sheets on the OR table, you are ready to prepare the sponges and other supplies necessary for surgery. ClearCount sponges must be used with the SmartSponge Flex. These may either be packs of ClearCount sterile sponges, or ClearCount sponges supplied in sterile surgical kits. The procedure for using one type versus the other is slightly different, as noted below.

#### Using Pre-Packaged Sterile Surgical Kits

Step 1 Locate and open the surgical kit. Using sterile technique, locate the following components:

- System Cover
- Wand Cover this should be set aside within the sterile field in case the patient is scanned for sponges with the SmartWand.
- Surgical sponges and towels these will be contained within a paper band. Banded sponges should be scanned in one bundle at a time. Do not remove the band until the bundle has been scanned in.
- Step 2 Move the system adjacent to the sterile field.
- Step 3 Using aseptic technique, cover the entire system with the System Cover. Make sure the entire system is completely covered. Proceed to scan sponges and towels into the surgical case.
- Step 4 After the sponges and towels have been scanned in, the system can be placed in the desired mode and location for continuing the case.

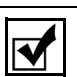

- Notes
  - If a bundle of sponges within the surgical kit is damaged or unable to be scanned into the surgical case, replace that bundle with a pack of sterile ClearCount sponges.

#### Using Individual Sterile Sponge Packs

- Step 1 Locate the following items:
  - Initial sponges and towels that will be used in the surgical case
  - System Cover
  - Pre-packaged sterile wand cover this will be used if the patient is scanned with the SmartWand.
- Step 2 Drape the System Cover over the SmartSponge Flex.
- Step 3 Scan in sponges and towels while still in their sterile packaging.
- Step 4 Continue by placing the system in the desired mode for continuing the case.

Chapter 3: Preparing for a New Case

3-6

•

## Chapter 4: System Operation

Chapter 4 explains operating the SmartSponge Flex by describing the following functions:

- Beginning a Case
  - Standby Mode
- Scanning Items Into Surgery
- Scanning Items Out of Surgery
- Pausing a Case
- Scanning a Patient for Retained Items
  - Using the SmartWand
  - Detecting the SmartTag
- Ending a Surgical Case
  - Counts Equal
  - Counts Not Equal
- Restoring Power

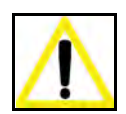

#### Warning!

- For the system to function, use only ClearCount disposables.
- Do not place sponges from a previous surgical case into the Count Out Basin. This will cause the sponge counts not to reconcile properly.
- Do not cut or tear SmartSponge disposables, as this may cause the RFID tags to become separated from the disposables.

The SmartSponge Flex is designed to assign a unique number, referred to as a Case ID, to a single session of counting RFID-tagged disposables that are used in a particular surgical case. This Chapter describes how to begin a case, proceed through a case, and end a case.

## Beginning a Case

The system will perform a series of self checks and display a progress bar when power is applied. The system will enter the Case Selection mode after the self checks finish.

From the Case Selection screen, select NEW CASE to begin a new case. The system will generate a unique case number and will display that number in the upper left corner of the screen as the Case ID.

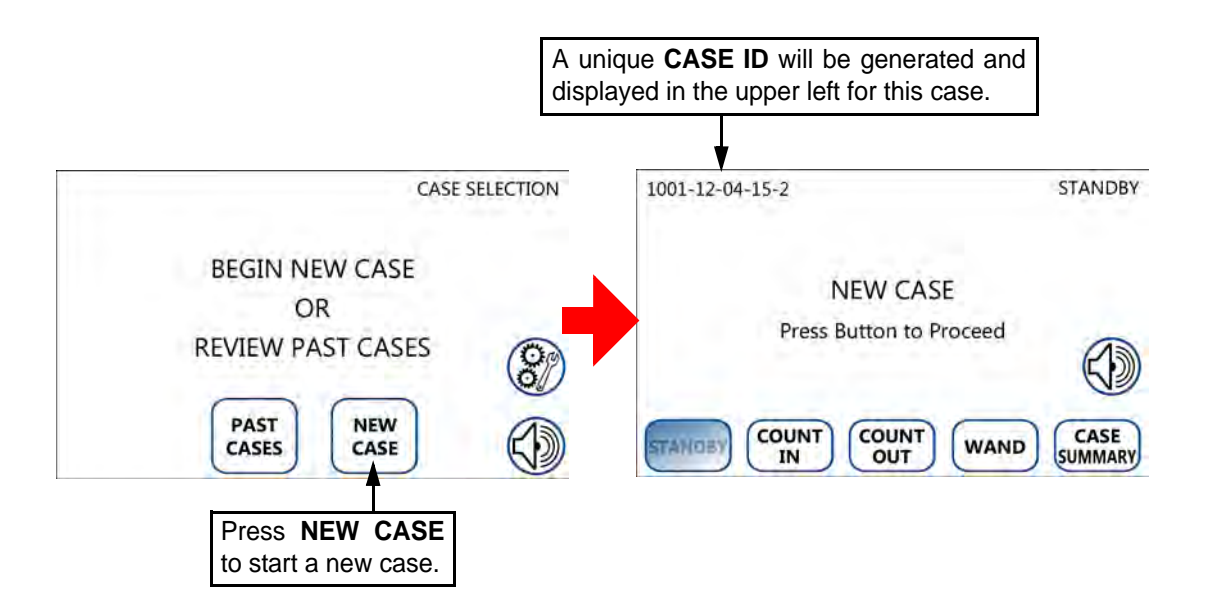

#### Figure 4-1 Beginning a New Case
## Standby Mode

The SmartSponge Flex is designed to not perform any scanning function until you specifically select to do so. Therefore, the system will enter Standby mode when you select to begin a new case. While in Standby mode, all antennas are off.

The system can remain in Standby mode for as long as necessary while you prepare for surgery. When you are ready, you can navigate to any of the following modes:

- Count In Activates the In Scanner for scanning SmartSponges into the case.
- Count Out Activates the Count Out Basin for counting SmartSponges out of the case.
- Wand Activates the SmartWand for detecting SmartSponges.
- Case Summary Shows the sponge counts and case information for the current surgical case.

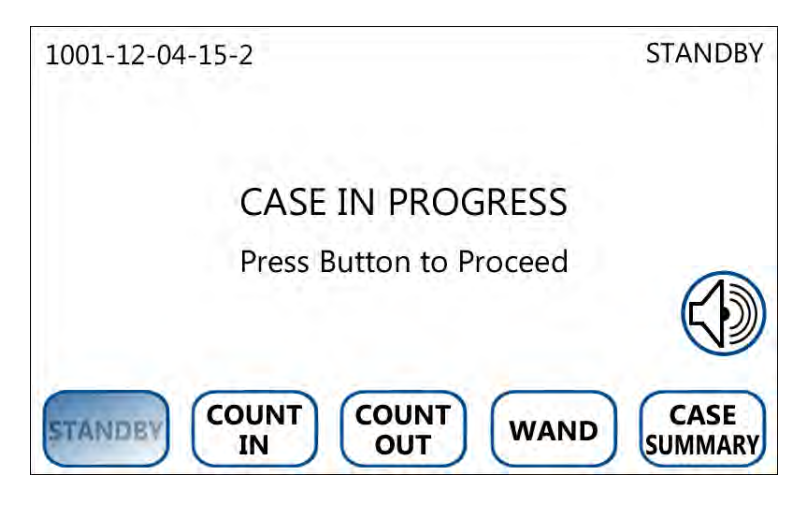

Figure 4-2 Standby Mode Screen

# Scanning Items Into Surgery

Sponges are "scanned in" to a surgical case so that the "In" count can be later reconciled with the "Out" count at the end of the case. This is possible because the system preserves in memory the unique identity of each sponge scanned into the case.

Before a pack is scanned in, the system instantly verifies functionality of each individual tag and that the quantity matches the expected quantity for the pack.

Sponges may be added into the surgical case at any time by entering Count In mode. The Count In mode is entered by pressing the COUNT IN button at the bottom of any screen where the button is presented. The In Scanner's antenna is only active when the system is in Count In mode. Scan in packs of sponges/towels by swiping them across the In Scanner. Scan packs one at a time. Keep other packs away from the pack you are currently scanning.

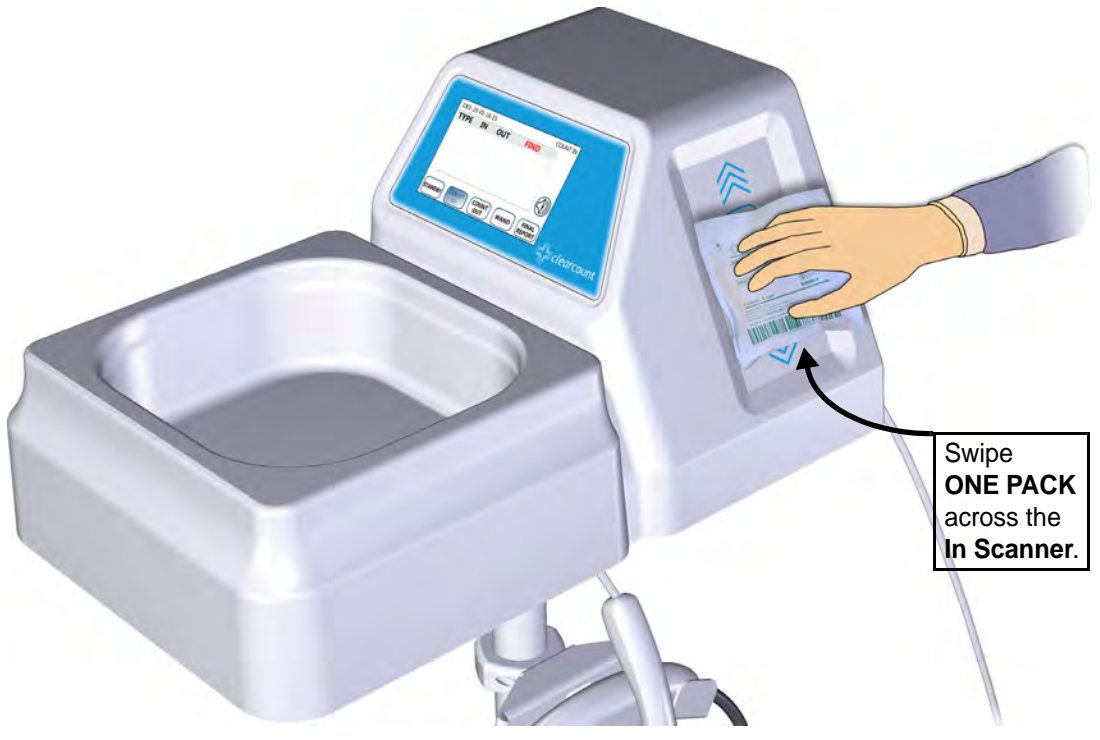

Figure 4-3 Scanning Sponge Packs Into the Surgical Case

As packs of sponges are scanned in, they will appear on the Count In screen by type in the order in which they were presented. The Count In screen contains fields that are populated with data as packs are scanned in. These fields are illustrated in **Figure 4-4**.

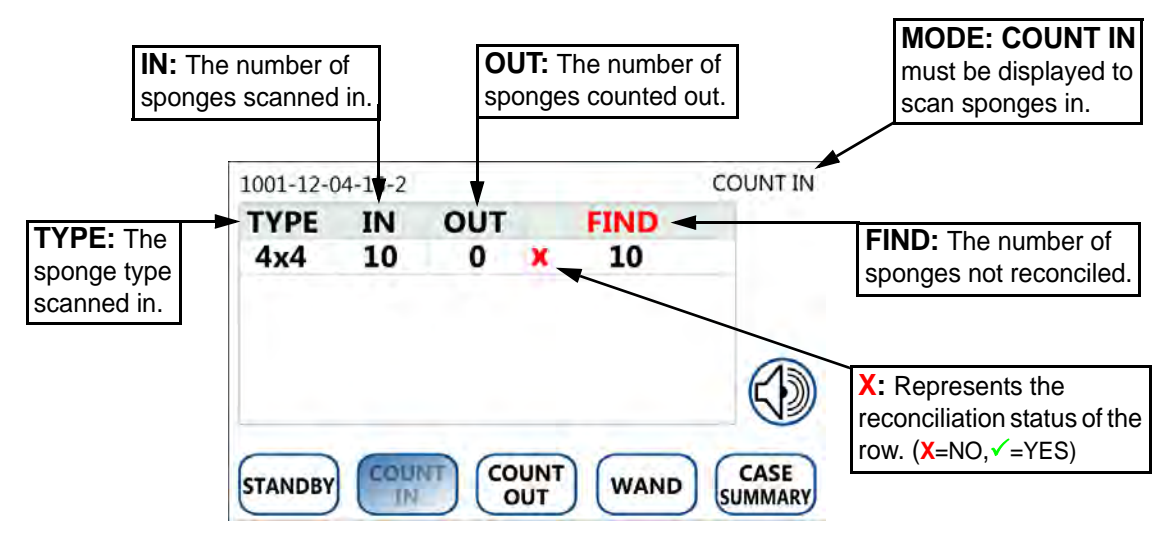

Figure 4-4 Example: 1 Pack of 4x4 Sponges Scanned In

#### Instructions for Scanning In:

- Step 1 Assemble the packs of sponges/towels intended for the surgical case at a location near the SmartSponge Flex, but not on the device.
- Step 2 Press the **COUNT IN** button to activate the In Scanner; "**COUNT IN**" will appear in the top right corner of the screen.
- Step 3 Scan ONE pack of SmartSponge surgical sponges or towels at a time into the surgical case by swiping the pack flat across the In Scanner over the area marked "SWIPE PACK TO SCAN". Move the pack back and forth across the In Scanner until an audible tone is heard, and the system adds the pack contents to the IN (inventory) column. If the system does not accept the pack, re-orient it and scan again.
- Step 4 Set the scanned in pack away from the system in the area where the packs are staged prior to opening the packs.
- Step 5 Repeat Step 3 for each pack of sponges or towels being entered into the surgical case.
- Step 6 After sponges are scanned in, they may be opened to the sterile field using standard sterile technique. ClearCount SmartSponges are to be used in the same manner as generic surgical sponges.

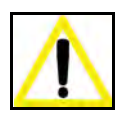

## Warning!

- Holding items that **have not been** scanned in too close to the Count Out Basin while in Count Out mode may result in the items unintentionally being detected prior to use. Follow the on screen prompts and decline acceptance if the sponges were inadvertently held too close to the Count Out Basin.
- Holding items that **have already been** scanned in too close to the Count Out Basin while in Count Out mode may result in the items unintentionally being counted out prior to use. Dispose any items into the basin that have been scanned in and then counted out (detected) by the Count Out Basin.

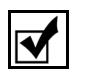

## Notes

- Make sure "COUNT IN" is displayed in the upper right of the display when scanning packs into the surgical case.
- If two or more packs are detected by the In Scanner at the same time the system will display the "**Multiple Packs Detected**" alert. Remove the packs and re-scan one at a time.
- If a pack that has already been scanned in is presented to the In Scanner to be scanned in again, the message "**Pack Already Scanned**" will appear. Open and use pack as per normal operation.
- If the alert "**Discard Pack**" is displayed, throw out the defective pack and replace it with a new pack.
- If after a pack is scanned, no tone is heard and zero sponges are added to the count, throw out the defective pack and replace it with a new pack.
- Do not rest sponge packs or any other items on or near the In Scanner.

# Scanning Items Out of Surgery

Sponges removed from the surgical field are to be placed into the SmartSponge Flex so they can be scanned out. The system compares the identity of each sponge scanned out against the sponges that were scanned in and stored in memory. The system continuously monitors the comparison of the identities of sponges scanned in to those scanned out to determine if the counts are reconciled. Sponges may be discarded into the Count Out Basin at any time during the surgical case. The Count Out Basin's antennas are only active when the system is placed in Count Out mode. The Count Out mode is entered by pressing the COUNT OUT button at the bottom of any screen where the button is presented. Up to 20 sponges may be discarded into the Count Out Basin simultaneously.

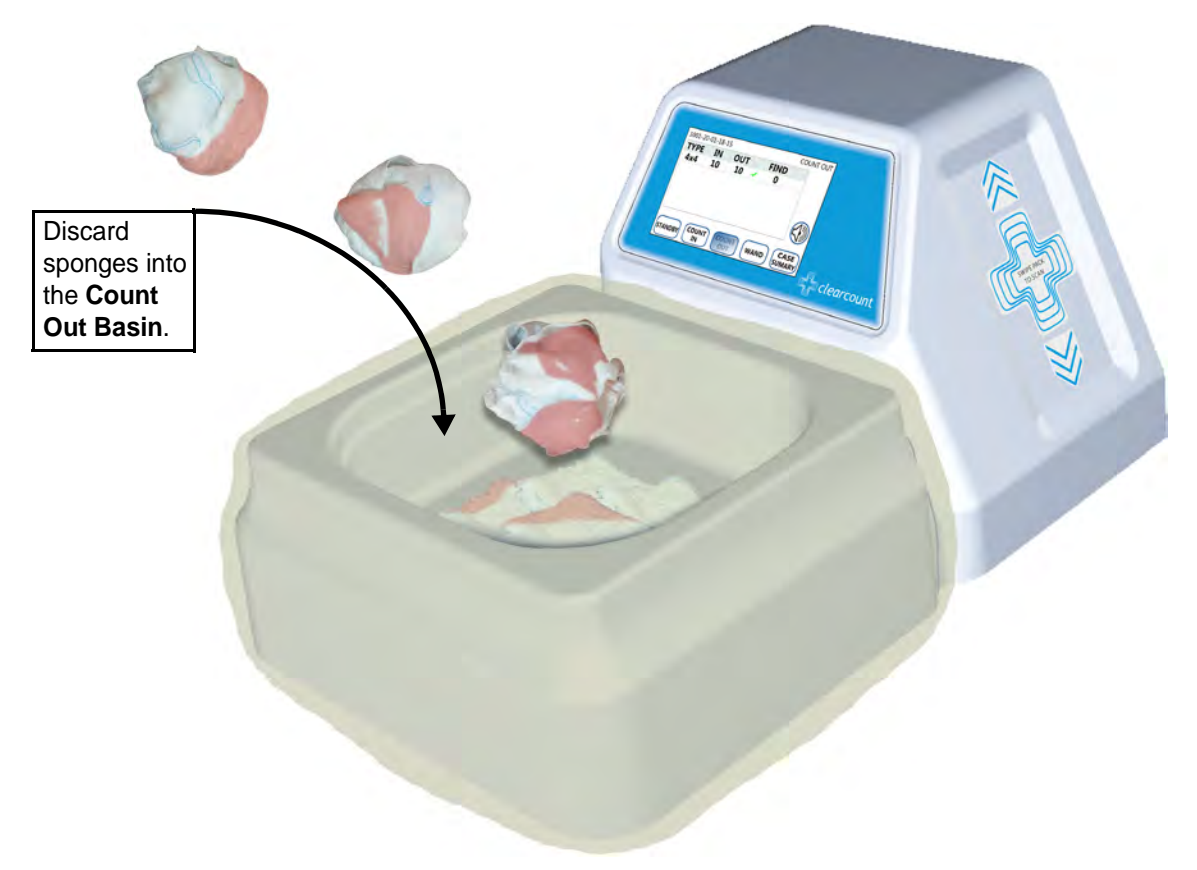

Figure 4-5 Scanning Sponge Out of the Surgical Case

When switching to Count Out mode, an interim System Info screen will appear for 12 seconds requesting that all sponges be removed from the vicinity of the Count Out Basin to avoid accidentally being counted out before they are used. All of the antennas are off during this screen. To bypass the 12 second countdown, press the CONTINUE button to immediately advance to the Count Out screen.

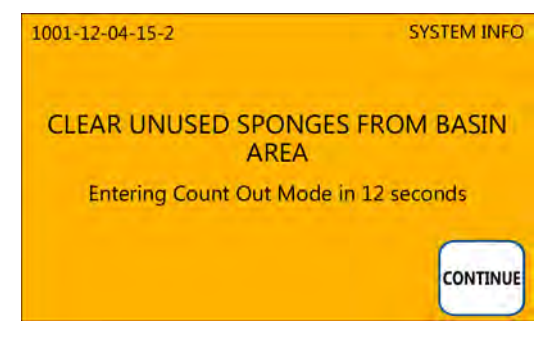

#### Figure 4-6 System Info Screen

As sponges are discarded into the Count Out Basin, they will appear in the OUT column for that type of sponge on the Count Out screen. The Count Out screen contains fields identical to the Count In screen which are updated as sponges are counted out. The illustration below shows the screen after 10 sponges that were scanned in have been discarded into the Count Out Basin while in Count Out mode. See **Figure 4-7**.

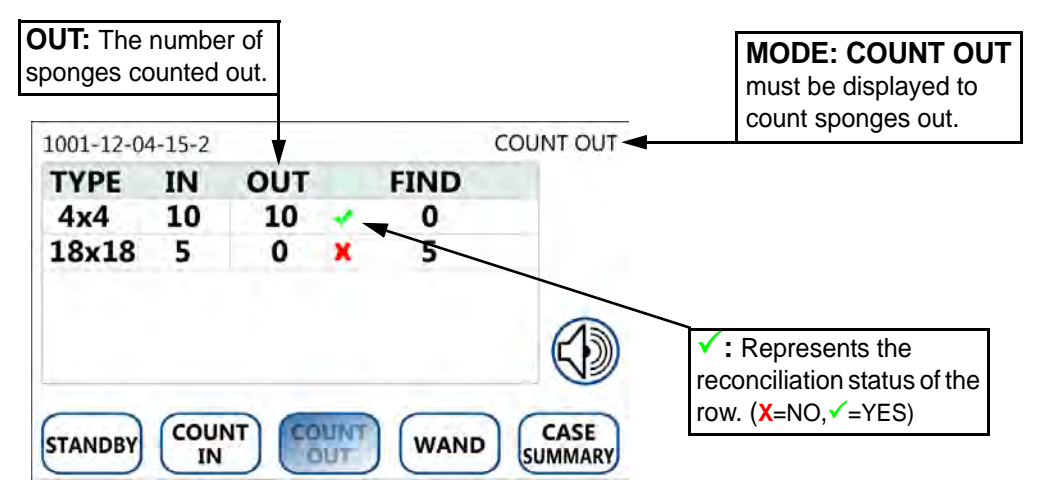

Figure 4-7 Example: Ten 4x4 Sponges Counted Out

#### **Instructions for Counting Out:**

Step 1 Press the **COUNT OUT** button to activate the Count Out Basin. "**COUNT OUT**" will appear in the top right corner of the screen once the system enters Count Out mode.

Remove unused sponges from the vicinity of the Count Out Basin while waiting 12 seconds for the System Info screen to pass after pressing COUNT OUT, or press the **CONTINUE** button to advance to the Count Out screen.

Step 2 Place soiled sponges into the Count Out Basin. Used sponges can be discarded into the Count Out Basin at any point but will only be detected and counted out while the system is in Count Out mode.

As the sponges are placed into the Count Out Basin, the **OUT** (inventory) column will increase with the sponges that are counted out while the **FIND** (inventory) column will decrease simultaneously.

When the **IN** column matches the **OUT** column and the **FIND** column is **0** for that particular type, a green check mark will appear in that row. If the **IN** and **OUT** do not match and there are sponges still in the **FIND** column, then a red X will appear in that row. A reconciled case will have a green check mark in all the rows.

Step 3 When finished with the case or at the point when 20 or more sponges have accumulated in the Count Out Basin, empty the sponges or discard and replace the System Cover. The sponge counts will not be affected by removing sponges from the Count Out Basin that have already been counted out. Discard the used sponges from the Count Out Basin according to your hospital's policy. See "Count Out Basin Capacity Limits" on page 4-14

Do not fill the Count Out Basin with sponges beyond the fill line. Sponges above the line may not be detected. See **Figure 4-8** below.

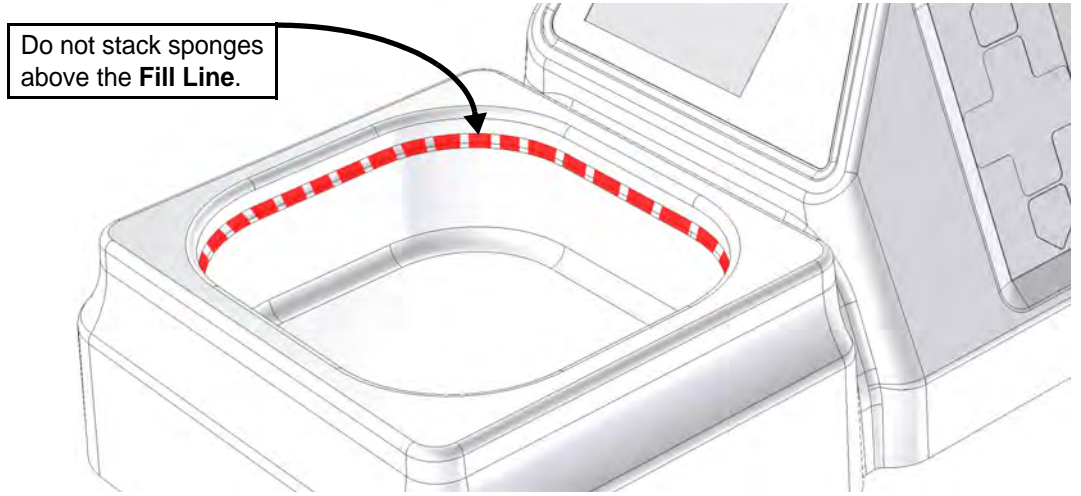

Figure 4-8 Count Out Basin Fill Line

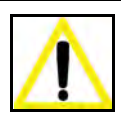

# Warning!

- Do not fill the Count Out Basin beyond its fill line. Items above the fill line may not be counted.
- Packs of sponges, either partial or complete, may not be counted when discarded into the Count Out Basin. If a pack is discarded and the contents cannot be read, separate the sponges from each other to ensure a correct count.

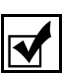

## Notes

- The Count Out Basin will not count items while the system is in **COUNT IN** mode. Likewise, the In Scanner will not scan items in while the system is in **COUNT OUT** mode.
- Sponges contained within count bags or pocket-type devices may be discarded directly into the Count Out Basin.

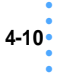

The SmartSponge Flex is designed on the premise that you will follow a standard practice of counting sponges prior to use and again after use to then reconcile those counts. It is recognized that there could be instances where, either intentionally or mistakenly, that sponges that have not been scanned into the case are presented to the Count Out Basin while in Count Out mode. This is referred to as Broken Protocol.

# **Broken Protocol**

The **Broken Protocol** warning is triggered when a sponge(s) that has not been scanned into the case is detected by the Count Out Basin. While this may occur for good clinical reasons (i.e. emergency surgery without time to scan sponges in before use), it is not recommended procedure.

Since the warning may be presented for different reasons, there are options to **Decline** the detected sponge, **Accept** it into the case, or switch to **COUNT IN** mode. See **Figure 4-9**.

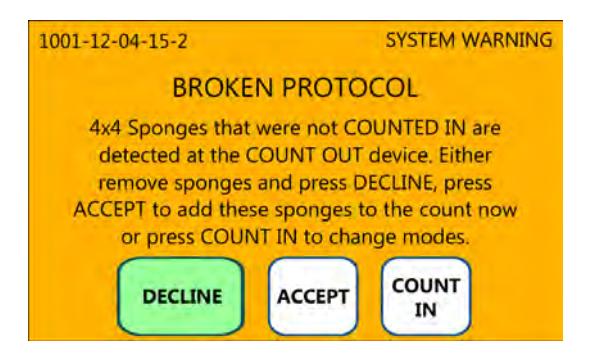

Figure 4-9 Broken Protocol Screen

## • DECLINE

Declining is the course to follow when a sponge(s) was mistakenly held too close to the Count Out Basin prior to being scanned in.

Press DECLINE and the system will go back to the previous counts and continue. Before pressing DECLINE, be sure to remove the detected sponge(s) from the vicinity of the Count Out Basin or the system will continue to trigger the Broken Protocol warning.

## • ACCEPT

Accepting is the proper action when a sponge(s) that was not scanned in was intentionally discarded into the Count Out Basin. This could be the result of an emergency situation where time did not allow for the sponges to first be scanned in before they were used.

Press ACCEPT and the system will prompt you to confirm your action to add the detected sponge (and the rest of the pack's contents) into the surgical case's counts and break protocol. Press ACCEPT again to confirm the action and all absent sponges from the same pack as the accepted sponge automatically become accepted into the case. The pack contents will be added to the IN column, with the detected sponge entered into the OUT column. The subsequent sponges from the pack will not need to be accepted; they will already exist in the FIND column. A message will then be displayed stating that protocol has been broken (this will not affect system performance or function). See **Figure 4-10**.

#### • COUNT IN

It is recognized that additional sponges may need to be added during a surgical case. It is possible that sponges brought to the SmartSponge Flex for the intention of scanning them into the case could first be detected by the Count Out Basin if the system is in Count Out mode. This will trigger the Broken Protocol Warning. In this instance, you should select to go to Count In mode. Pressing the COUNT IN button transitions the system into COUNT IN mode for scanning sponge packs into the case.

Continue by following the instructions for Scanning Items Into Surgery. See page 4-4.

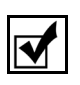

Note

• If you are unsure what to do when Broken Protocol is triggered, press DECLINE.

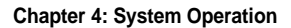

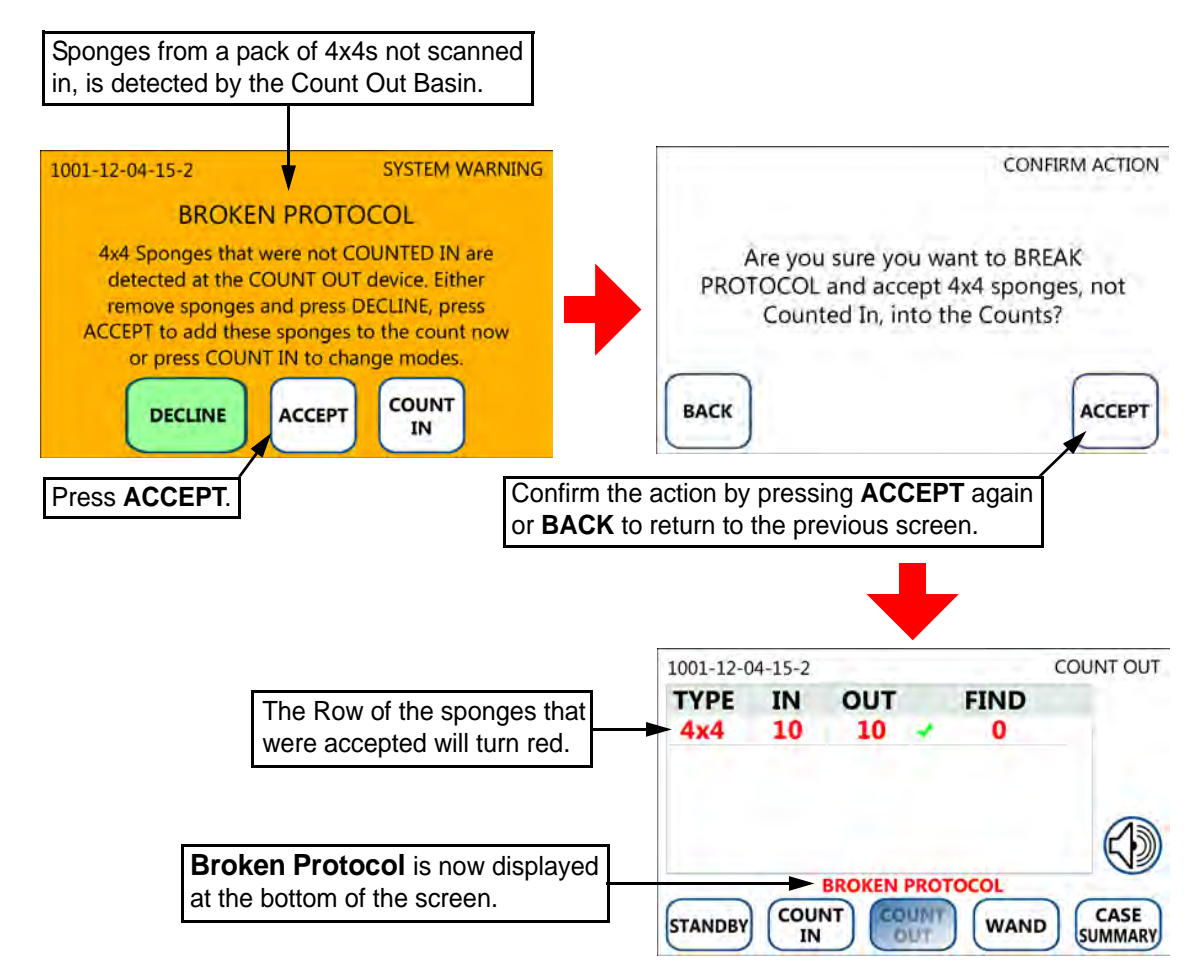

Figure 4-10 Example: Accepting Broken Protocol

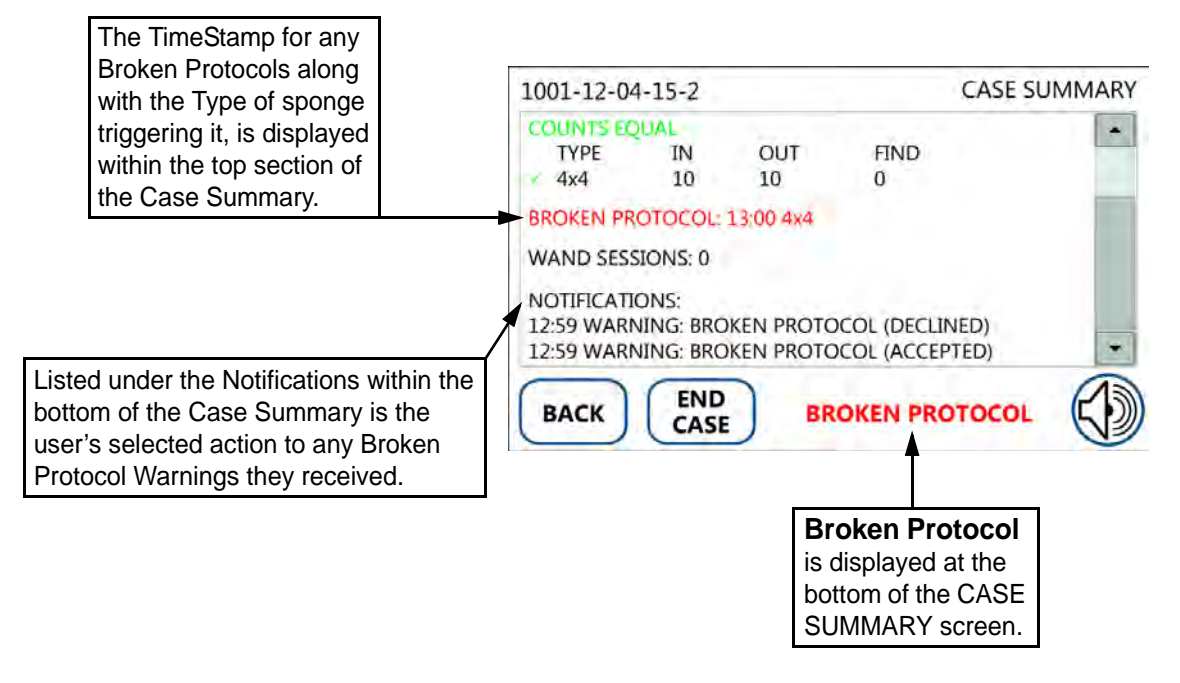

Figure 4-11 Example of Protocol Broken Note in Case Summary

4-14 •

# Count Out Basin Capacity Limits

The capacity of the Count Out Basin is limited to ensure optimal performance when counting out sponges that are discarded into it. There should never be more than 20 RFID-tagged sponges or towels in the Count Out Basin at the same time.

# • BASIN LIMIT REACHED

If more than **20** sponges accumulate in the Count Out Basin simultaneously, the System Alert "**BASIN LIMIT REACHED**" will appear on the display. When this alert occurs, remove the sponges from the Count Out Basin, replace the System Cover (if necessary), and press CONTINUE to return to the Count Out screen.

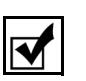

#### Notes

- Sponge Counts are not affected by removing already counted out sponges from the Count Out Basin.
- The system will continue to count out sponges discarded into the Count Out Basin while on the System Alert screen.
- Do not stack sponges in the Count Out Basin beyond the fill line.

## • BASIN LIMIT EXCEEDED

If the "**BASIN LIMIT REACHED**" screen is ignored and the sponges accumulating in the Count Out Basin reaches **30**, the System Warning "**BASIN LIMIT EXCEEDED**" will be displayed. The system will no longer count sponges in the Count Out Basin until less than 20 are present at a time. Remove the sponges, press CONTINUE to return to Count Out mode, and rescan the sponges from the Count Out Basin in groups of no more than **20** at a time.

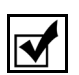

#### Notes

• The system suspends all counting while on the System Warning screen. Rescan any sponges in the Count Out Basin in groups of less than 20 after pressing CONTINUE to ensure all sponges have been reconciled.

These measures are taken to assure accurate sponge counts. See Chapter 8 for explanations of System Alerts and Warnings.

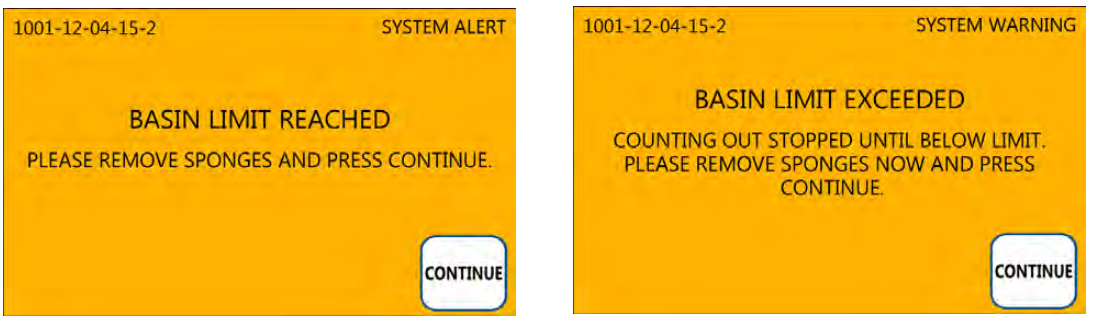

Figure 4-12 Basin Limit Alert and Warning Screens

# Pausing a Case

There may be reasons you might want to pause the counting and detection functions of the system. The Standby mode is provided to allow you to pause a case. Placing the system into standby suspends all counting and detection functions by turning off all power to the system's antennas. All count information is retained. You may resume the case by exiting Standby mode and entering the desired mode of operation.

**Chapter 4: System Operation** 

# Scanning a Patient for Retained Items

The SmartWand allows you to scan patients for retained ClearCount sponges and towels at any point during surgery. Remove wand from holder then press the WAND button to enter Wand mode. It is important to note that an item found by the wand is not counted out. An item can only be counted out when it is presented to the Count Out Basin and the system is in Count Out mode. The SmartWand performs best when passed over the patient in a slow, steady fashion, no faster than 0.2 m/second (approximately 7 inches/second). Maintain a distance of 1 to 2 inches above the patient. While a tagged item may be found on the first pass of the wand, it is typical to make several passes at varying inclinations to locate an item within a body. On a typical patient, each scan pass should take approximately 5 seconds to complete. See **Scanning Procedure**.

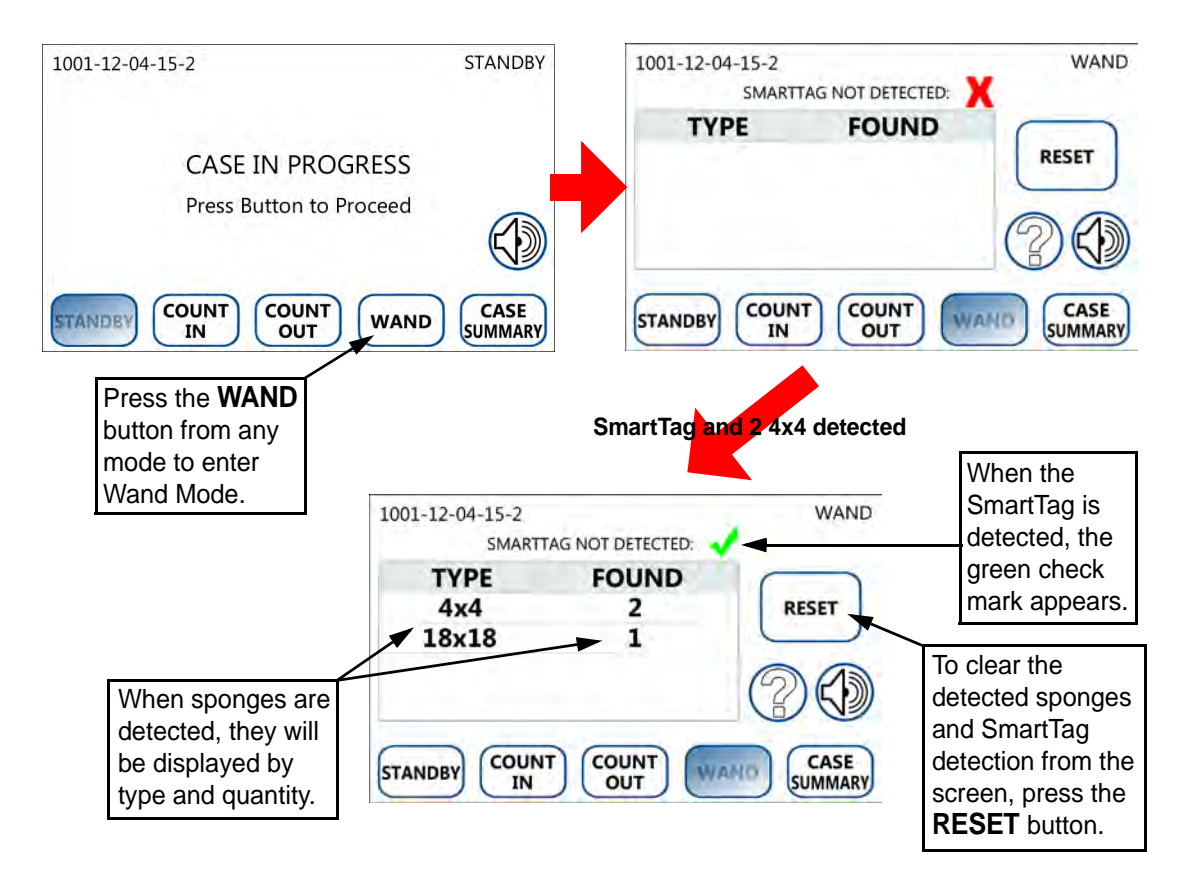

Figure 4-13 Wand Mode Screen

### Wand LED Function

The wand uses two LEDs and three colors to communicate status to the user. The combinations of colors result in four basic states, which are described below:

#### 1) WAND OFF

When both LEDs are OFF, the wand is not active. (Wand is not active in any mode except Wand Mode.)

### 3) SMARTTAG DETECTED

Blue & Green LEDs ON The Green LED indicates the wand is active.

The Blue LED will illuminate and stay on when a SmartTag is detected. When first detected, the system will produce an audible tone and change the detected

status on the display to a green check mark. (The Amber LED will temporarily replace the Blue LED while a sponge is being detected. Once the wand no longer detects a sponge, it will revert back to Blue until the RESET button is pressed to clear the detected items.)

### Figure 4-14 Wand LED Behavior

2) WAND ON

When Wand Mode is entered the Green LED illuminates to show the wand is active. (If the Green LED is OFF, the wand is not attached or not powered. If the Bi-Color LED is OFF, no items have been detected; or the RESET button has been pressed.)

### 4) TAGGED ITEM DETECTED

Amber & Green LEDs ON

Green LED

The Green LED indicates the wand is active.

The Amber LED illuminates when a sponge is being detected and an audible tone is produced. When the sponge leaves the wand's detection

field, the Amber LED turns OFF; or reverts back to Blue if a SmartTag has been detected.

(The Amber LED is synchronized to the audible tone during sponge detection. This mimics the feedback of a metal detector passing over metal. The Amber LED and tone aid in locating sponges.)

#### Patient Scanning Procedure

- Step 1 Remove the SmartWand from the wand hanger on the mobile cart and free its cable from the cord wrap.
- Step 2 Cover the SmartWand with a sterile cover using sterile technique while passing the wand into the sterile field.
- Step 3 Press the **WAND** button to activate the wand. The green LED on the handle will illuminate when the wand is activated and the Wand screen shown in **Figure 4-13** will also appear.
- Step 4 Hold the SmartWand by the handle over the site where the SmartTag has been placed. When detected, the blue LED on the wand will illuminate and the screen displays a green check mark next to the "SMARTTAG DETECTED" text. See **Figure 4-13**. This confirms that the wand is operational and reading completely through the patient.

Without a SmartTag under the patient, you are unable to verify the wand is scanning completely through the patient. However, not detecting a SmartTag does not affect the wand's capability to detect items within the patient.

Step 5 While in Wand mode, hold the wand by the handle and slowly scan the patient from head to toe moving at a rate of 0.2 meters a second (7 inches/sec), and keeping the wand 2 to 3 inches above the patient.

Follow the instructions in Figure 4-15 for completing the 5 passes over the patient with the wand.

It is important to do all the scans (1-5) in order to most accurately identify potential retained sponges.

Follow the onscreen instructions found in the Wand Help screen by pressing the **?** icon shown in **Figure 4-16**. The wand will continue to detect sponges while the Wand Help screen is displayed.

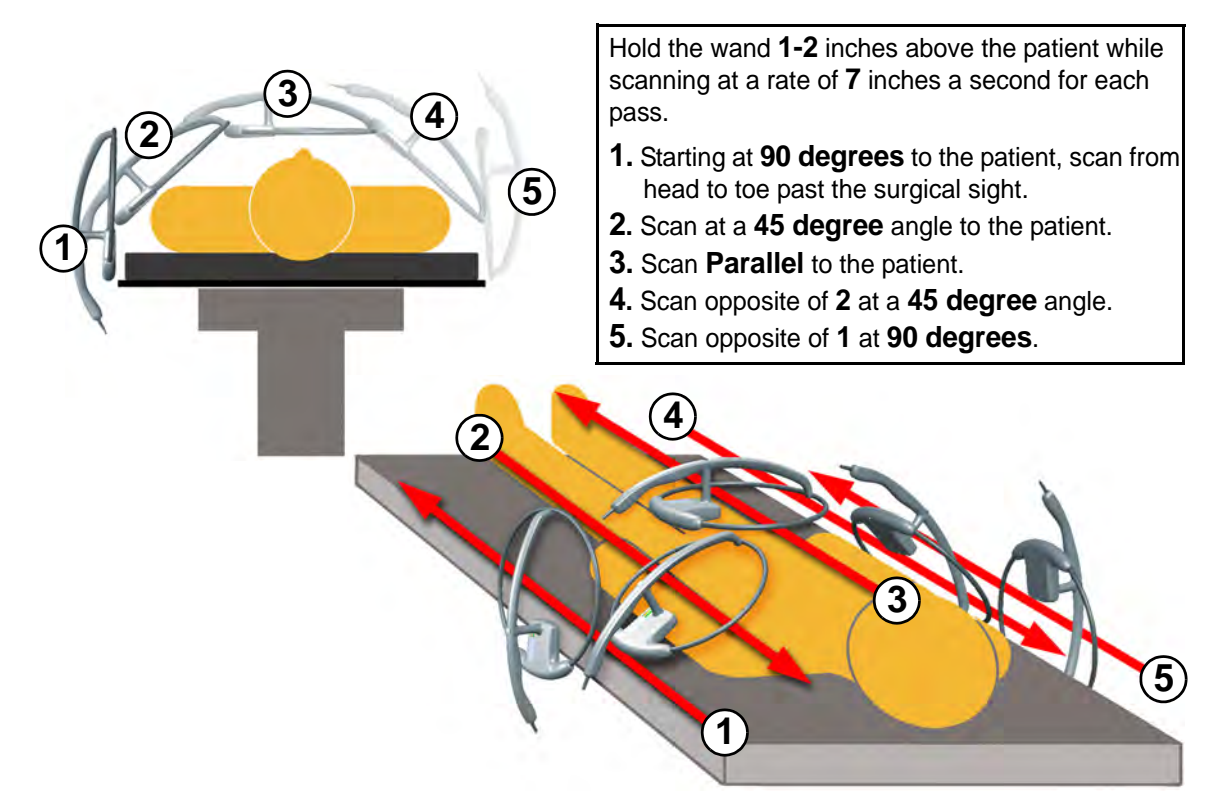

#### Figure 4-15 Patient Scan Procedure

Step 6 If the wand detects a sponge retained in a patient, the system produces an audible alert while the amber LED on the wand illuminates, and the Wand mode screen displays the type and quantity of the sponges detected.

The Wand's amber LED and audible tone will react anytime a sponge enters the wand's detection field. This will aid in locating retained sponges. (This is similar behavior to that of a metal detector passing over metal)

Step 7 If the scan yields any retained sponges, place the system into Count Out mode and put the recovered items into the Count Out Basin to count them out of the case.

- Step 8 When the patient scan is complete, deactivate the wand by pressing the appropriate navigation button to leave Wand mode and go to the desired mode. The green LED on the wand will shut off when deactivated.
- Step 9 Remove the SmartWand from the sterile field. Remove the sterile cover and discard it according to the standard protocol.
- Step 10 Return the SmartWand to the wand hanger and the cable to the cord wrap.

#### Warning!

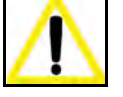

- Using the SmartWand without a sterile wand cover may contaminate the sterile field.
- When using the wand, the system may experience a slight degradation of read range of RFID tagged items when metal objects are within the scanning field. Small metal objects like implants and pacemakers will have no impact in most cases. To the extent possible, remove metal from the scanning site or keep the RFID tags at least  $\frac{1}{2}$  an inch from direct contact with metal objects.
- Individual sponges or packs of sponges may not correctly count when placed directly on metal surfaces including back tables, mayo stands, large reusable capacitively-coupled return electrode pads and metal kick buckets. When using the wand, remove the sponges from those areas, or provide a separation distance between the metal and the RFID tags so that the tags can be read.
- While using the wand, interference may appear momentarily on ECG graphs. Users should be aware that this interference is temporary and will discontinue when the wand is moved away from ECG equipment or when wand use is discontinued.
- While using the wand interference may appear on Ultrasound images. Place the device in Standby mode while ultrasound imaging is in progress. The device will not lose count when using Standby mode.
- The wand is a tool to assist in the location of tagged items within the body. Use of the wand, does not guarantee that a tagged item will be detected. Detection depends on proper technique and a variety of environmental conditions.
- The orientation of the RFID tags within a body has an effect on the ability to read those tags. For this reason, proper wand technique should be exercised when searching for tagged items. Proper technique requires deliberate and thorough scanning through various orientations. Refer to the patient scanning procedure of this operators manuals for complete details.
- Cardiac pacers should be set to asynchronous pacing (VOO/DOO) mode prior to patient scanning with the wand to avoid potential short-term interference.

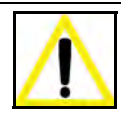

## Caution!

Do not shorten the length of the SmartWand's cable in order to replace the connector at either end. Adjusting the cable length will affect the wand's performance. Replace the entire cable with a new one if any complications arise.

## Notes

- Remove instruments from the surgical site prior to scanning with the SmartWand.
- Before removing the SmartWand from the sterile field, the user should leave Wand mode to reduce the chance of inadvertently detecting items in the path of the wand.
- While in Wand mode do not set the wand on large metal surfaces. If this occurs, remove the wand from the surface and give the system 20 seconds to readjust.
- Do not attempt to scan trash cans or other metal receptacles for disposable items, as the wand may not be able to detect them.
- While in Wand mode do not place the SmartWand on the Count Out Basin or on the In Scanner: the wand will fail to operate. Removing the wand from these locations will restore normal functionality.
- Do not use the wand in conjunction with any large reusable, capacitive-coupled return electrode systems that are placed under the patient for electosurgical devices, as the read range of the wand may be significantly reduced.
- When scanning a patient, hold the SmartWand only by its handle.
- If Wand mode is entered with the wand still in the hanger, the System Alert shown in **Figure 4-16** below may appear. Remove the wand from the hanger and press CONTINUE to resume.

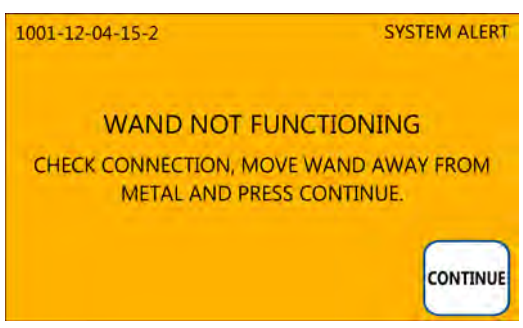

Figure 4-16 Wand Not Functioning Screen

## Wand Help Screen

To enter the Wand Help screen, press the **?** icon on the right hand side of the Wand mode screen. An illustration of the patient scanning procedure will be displayed onscreen as a reference. Sponges will continue to be detected by the wand during this screen. To return to the Wand mode screen, press the BACK button.

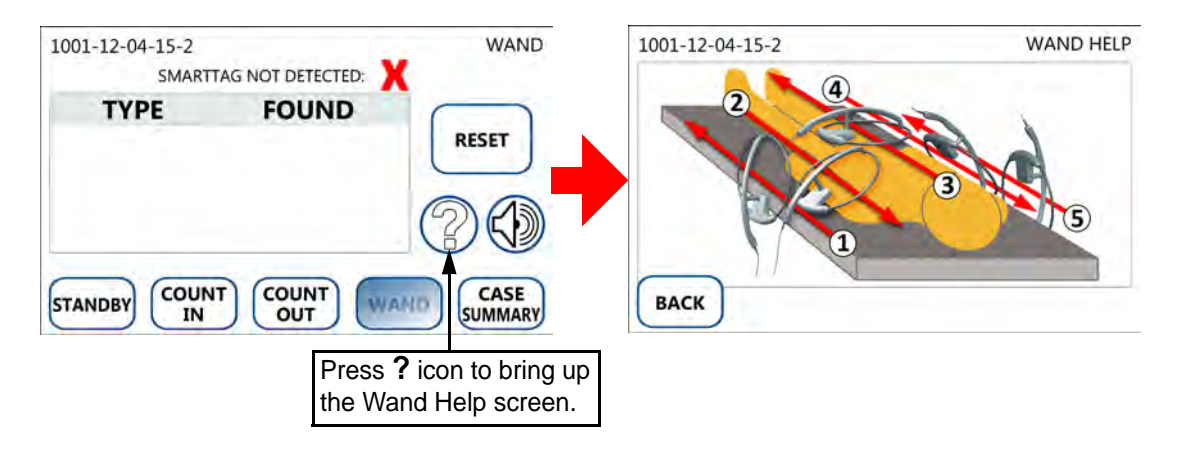

Figure 4-17 Wand Help Screen

# Ending a Surgical Case

When surgery has concluded, pressing the CASE SUMMARY button allows you to review information about the current case. A complete summary of the critical items related to the case are displayed; including sponge counts, use of the SmartWand, errors and alerts, etc.

The Case Summary mode may also be entered to review the status of the current case at anytime. To return to the mode in which Case Summary was entered from, simply press the BACK button.

A description of the information provided by the Case Summary screen is included in Figure 4-18.

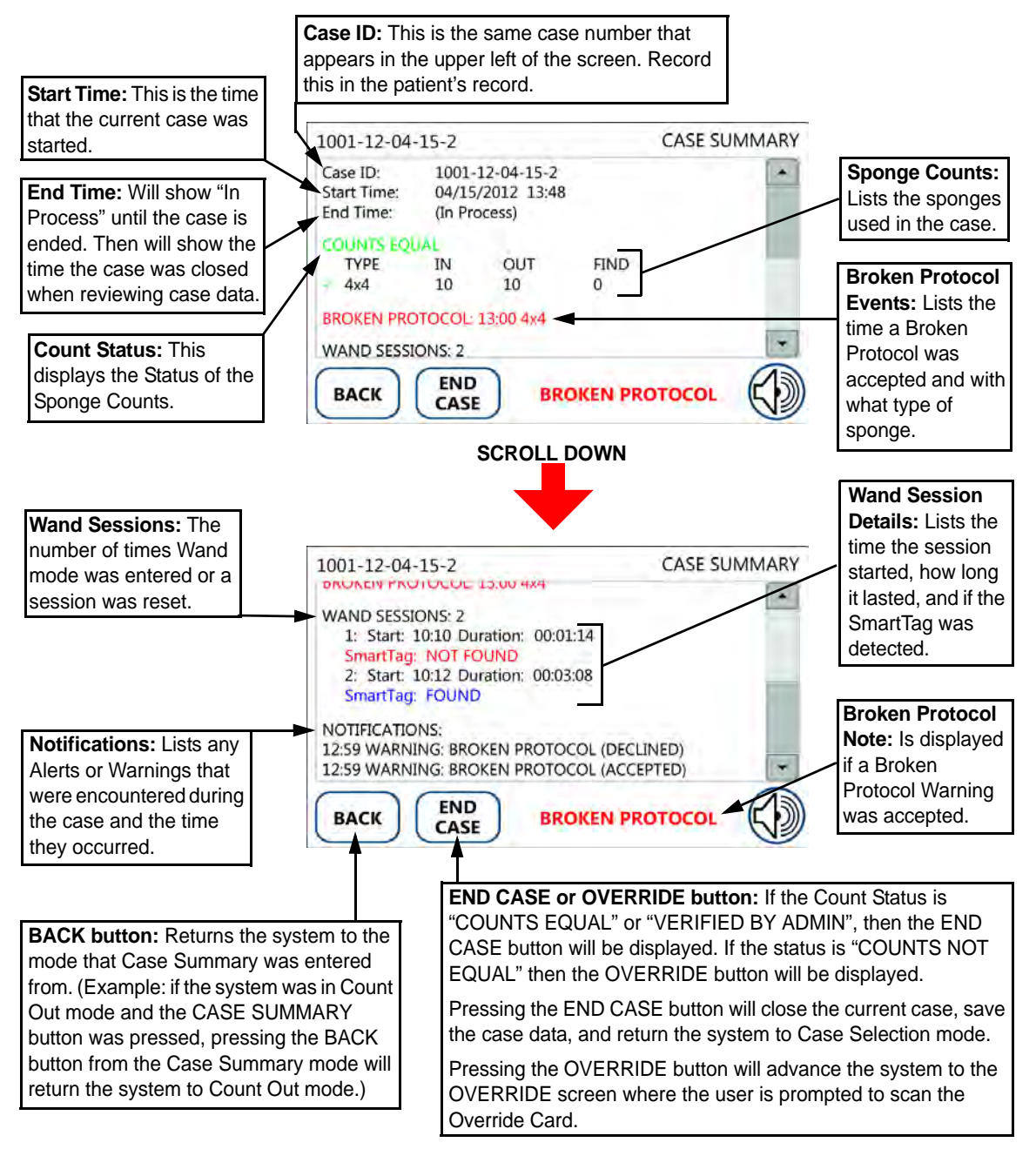

Figure 4-18 Case Summary Mode Screen

There are two possible outcomes when ending a case; sponge counts are equal or sponge counts are NOT equal. Each outcome is described below.

# COUNTS EQUAL

When all of the surgical items have been returned and the system has reconciled the sponge count, the Case Summary screen will indicate a count status of "COUNTS EQUAL" when the CASE SUMMARY button is pressed. In this situation, the END CASE button will be available at the bottom of the screen. Pressing the END CASE button will end the case. When ending the case, the system will assign an end time to the case and save the case data. The system will automatically return to the Case Selection screen in preparation for the next case.

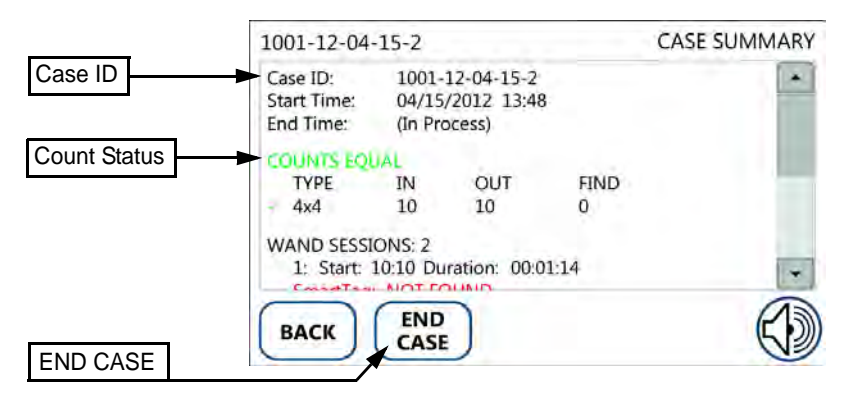

### Figure 4-19 Case Summary Screen: COUNTS EQUAL

#### Ending a case with "COUNTS EQUAL":

Step 1 Press the CASE SUMMARY button located at the bottom of the screen.

Case Summary mode can be entered from any other mode. When the counts are reconciled, the Case Summary screen displays "COUNTS EQUAL". See Figure 4-19.

- Step 2 Enter the Case ID into the patient's record from the top line of the report.
- Step 3 Press the END CASE button to end the case.

The system will save the case data and return to the Case Selection screen.

- Step 4 Remove the System Cover that contains the discarded sponges from the Count Out Basin. Dispose of the bagged items according to the standard protocol for your hospital.
- Step 5 Clean the entire SmartSponge Flex according to the procedure in Chapter 7 before entering it into the next surgical case.

# COUNTS NOT EQUAL

If any of the surgical items are not accounted for when the CASE SUMMARY button is pressed, the Case Summary screen will indicate a count status of "COUNTS NOT EQUAL". You may select the BACK button to return to the case and search for the missing items.

If you desire to close the case without reconciliation by the system, the OVERRIDE button will need to be selected. The SmartSponge Flex requires that the user acknowledge the closure of an un-reconciled case. This is accomplished using the Override Card. Once the Override Card has been presented to the In Scanner, the system will sound an audible tone and display the count status as "VERIFIED BY ADMIN". The END CASE button will now be available at the bottom of the Case Summary screen. When ending the case, the system will assign an end time to the case and save the case data. The system will automatically return to the Case Selection screen in preparation for the next case.

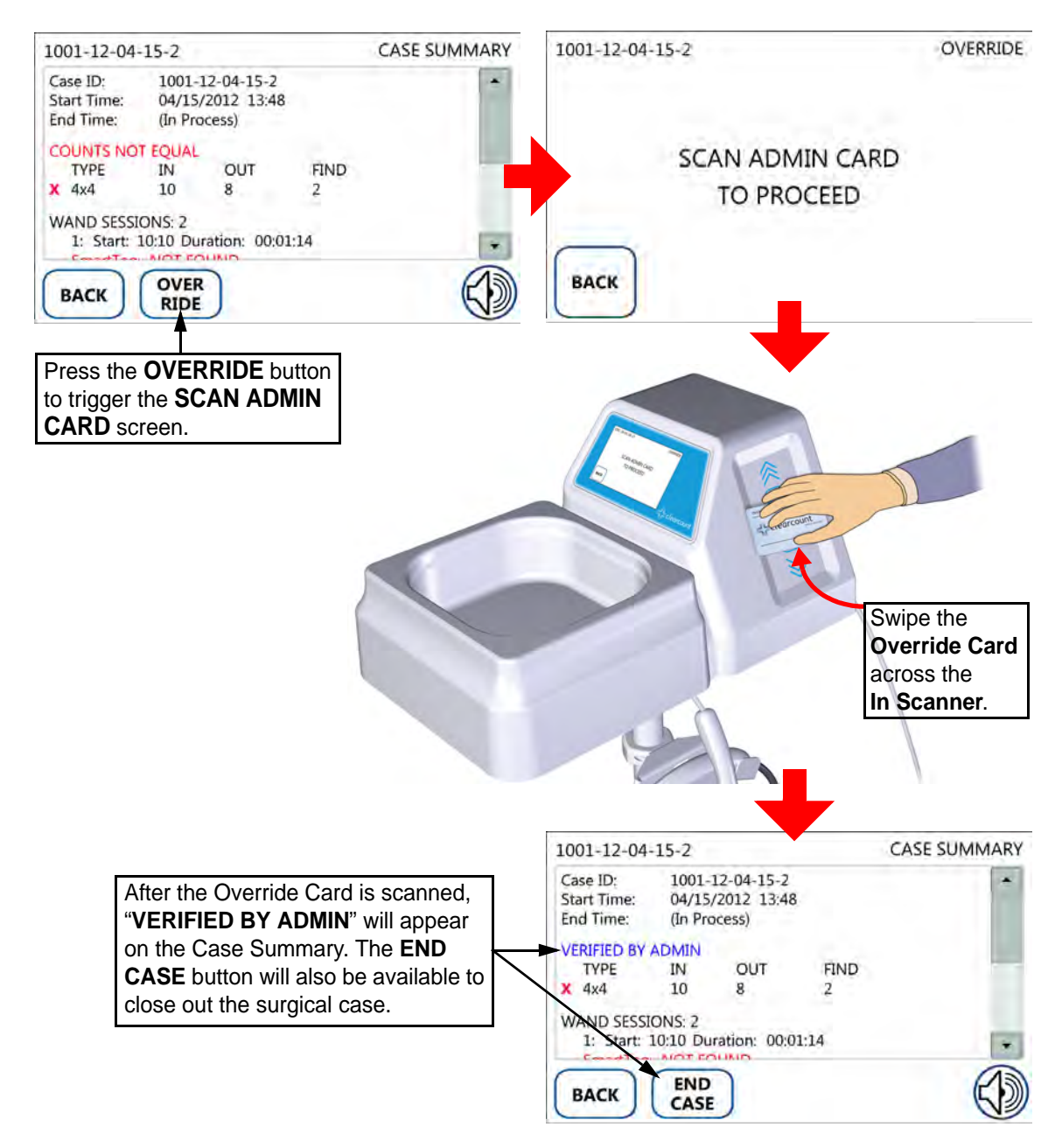

Figure 4-20 Case Summary Screen: COUNTS NOT EQUAL and VERIFIED BY ADMIN

**Chapter 4: System Operation** 

#### Ending a case with "COUNTS NOT EQUAL":

Step 1 Press the CASE SUMMARY button located at the bottom of the screen.

Case Summary mode can be entered from any other mode. If the counts are not reconciled, the Case Summary screen displays "COUNTS NOT EQUAL". See Figure 4-20.

Step 2 With "COUNTS NOT EQUAL" displayed at the top of the Case Summary screen, press the OVER RIDE button located at the bottom of the screen.

The "**SCAN ADMIN CARD TO PROCEED**" message will now be displayed on the OVERRIDE screen. (Press BACK if you desire to return to the previous screen)

Step 3 The person responsible for the Override Card will need to present the card. Scan the Override Card by placing it onto the In Scanner and holding it there until an audible alert is heard and the system returns to the Case Summary screen.

"VERIFIED BY ADMIN" will now appear in the count status of the report. See Figure 4-20.

Step 4 Enter the Case ID into the patient's record from the top line of the report.Sponges may be intentionally withheld from the Count Out Basin for procedural or clinical reasons.

Alert the OR manager, and note this on the patient's record along with the Case ID.

Step 5 Press the **END CASE** button to end the case.

The system will save the case data and return to Case Selection mode.

- Step 6 Remove the System Cover that contains the discarded sponges from the Count Out Basin. Dispose of the bagged items according to the standard protocol for your hospital.
- Step 7 Clean the SmartSponge Flex according to the procedure in Chapter 7 before entering it into the next surgical case.

## **Restoring Power**

In the event of a power failure, move the power cord from a standard wall outlet to a red emergency powered outlet if available. Ensure the On/Off switch remains in the On (|) position. When the system restarts it will continue with the current case and advance to Standby mode. The screen will notify you that the case is in progress. Press the appropriate button to enter the desired mode. The system will resume counting exactly where it left off. Sponge counts are maintained in the event of power loss and are resumed when power returns.

If the power cord is accidentally unplugged during use from either the wall outlet or power entry module, replace the power cord to the wall outlet and/or the power entry module. The system will automatically resume back to the Standby screen as long as the On/Off switch is still in the On (|) position. Press the appropriate button to enter the desired mode. All sponge counts are stored in the system's database whenever there is a loss of power. Sponge counts are resumed upon the return of power.

# Chapter 5: System Settings

Chapter 5 describes how to adjust the system's settings. The settings available for adjustment include:

- Edit Settings Mode
  - Edit: Date/Time
  - Adjust Screen Brightness
  - Adjust Screen Timeout
  - Calibrate Screen
  - Adjust Volume

# Edit Settings Mode

The SmartSponge Flex allows you to adjust some system settings and parameters to aid your use of the system.

Press the Edit Settings icon from the Case Selection screen to enter the Edit Settings mode. This will trigger the Override screen. An Override Card will need to be placed on the In Scanner of the system to proceed to the Edit Settings mode. The system will enter the Edit Settings mode after the Override Card is scanned.

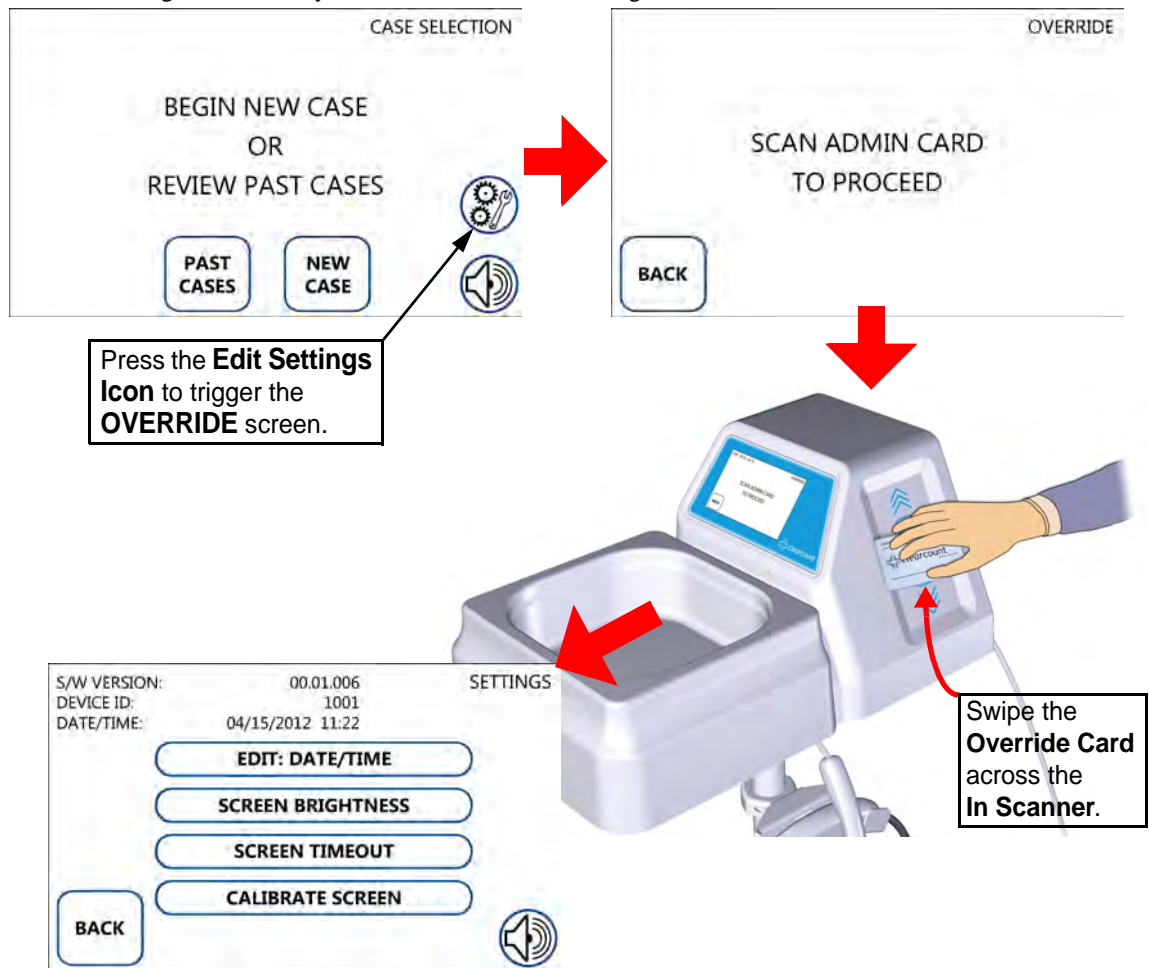

Figure 5-1 Enter Edit Settings Mode

There are five adjustable items within the Edit Settings mode. They are described as follows:

# Edit: Date/Time

Press "EDIT: DATE/TIME" from the Edit Settings mode screen, to adjust the system's date and time. The Edit Date/Time screen will appear where the system's date and time can be adjusted with up and down arrows for both the date and the time. Adjust a number within the screen, by pressing that number and then adjust its value with the up and down arrows. When finished, press the ACCEPT button to save your changes or press the CANCEL button to abandon the changes.

As a reference, the system's date and time are displayed in the top middle of the Edit Settings screen, as well as the Boot Up screen when system is first powered on.

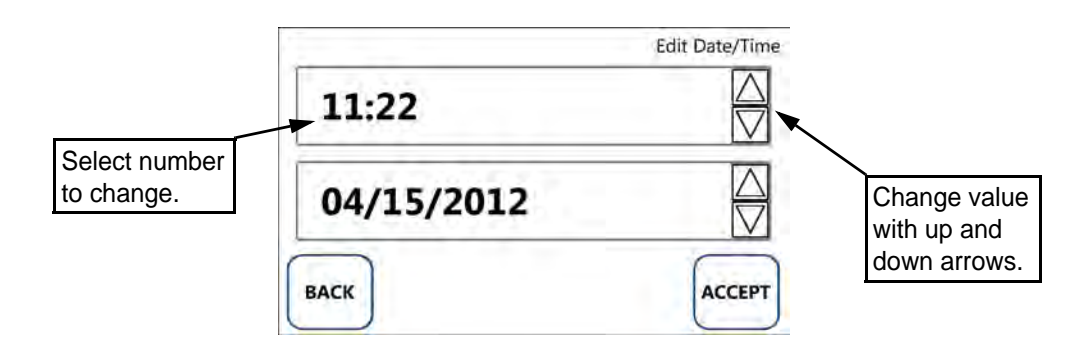

Figure 5-2 Edit: Date/Time Screen

# Adjust Screen Brightness

Press the "SCREEN BRIGHTNESS" button from the Edit Settings mode screen to adjust the brightness of the display. This will bring up the Adjust Screen Brightness screen where the brightness can be adjusted from 2 (dimmest) to 10 (brightest). Press the up arrow to increase the brightness of the screen and the down arrow to decrease it. When finished press the ACCEPT button to retain the new brightness or press the CANCEL button to abandon the change.

By default the screen brightness will be set to the value of 8.

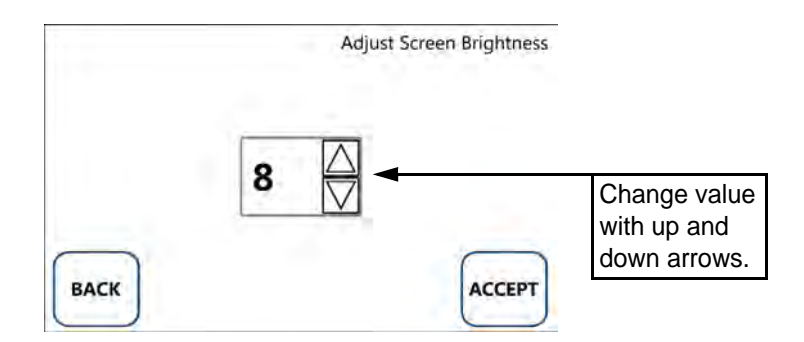

Figure 5-3 Adjust Screen Brightness Screen

# Adjust Screen Timeout

The system is set to dim the brightness of the display after a set number of hours of inactivity to prevent screen burn in. If the system is set for 2 hours, an inactivity screen will appear and the display will be dimmed after 2 hours of no activity. Simply touch anywhere on the screen to restore the brightness back to the set level and remove the inactivity message.

Press the "SCREEN TIMEOUT" button from the Edit Settings mode screen to set the inactivity timeout of the display. This will bring up the Set Screen Inactivity Timeout screen where the hours of inactivity can be adjusted from 1 hour up to 10 hours. Press the up and down arrows to adjust the amount of inactive time that needs to pass before the display dims. When finished, press the ACCEPT button to retain the new time or press the CANCEL button to abandon any changes.

The default inactivity timeout will be set to 2 hours.

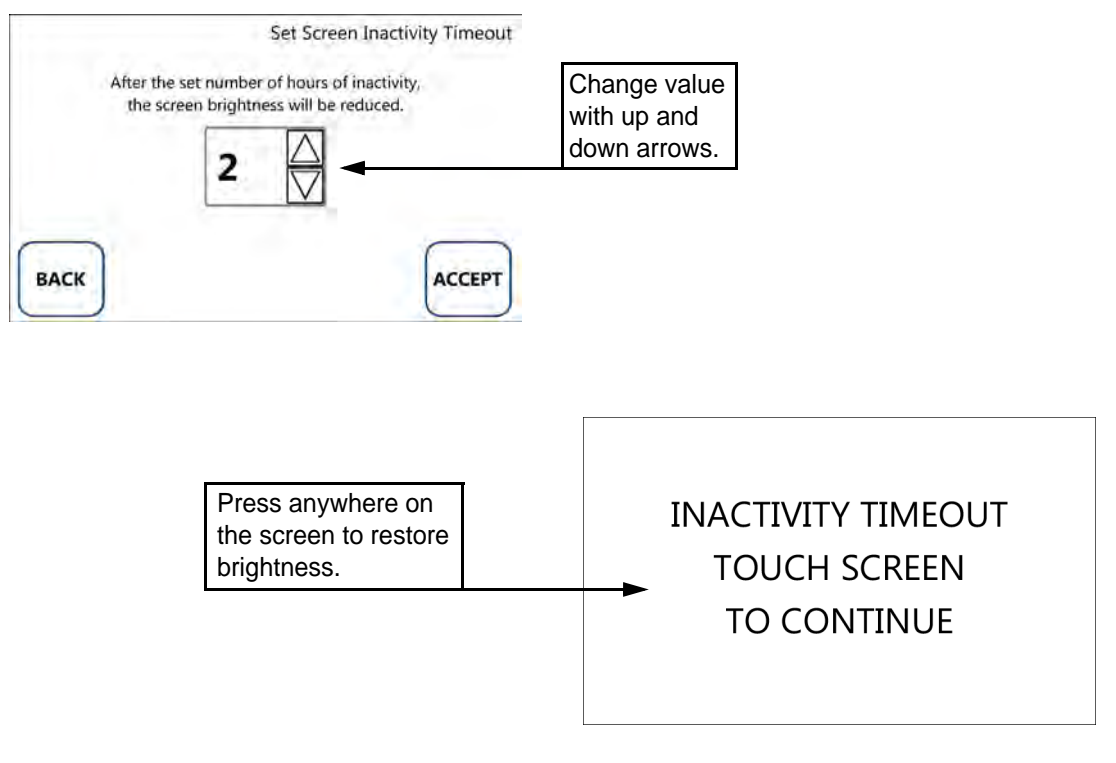

Figure 5-4 Screen Timeout

# Calibrate Screen

The SmartSponge Flex uses a resistive touchscreen for interfacing with the system. This allows the screen to be calibrated for precision. The screen should only be calibrated if buttons become difficult to activate. Calibrating the screen will realign the point of contact with the system's reference point.

To calibrate the screen, press the "CALIBRATE SCREEN" button from the Edit Settings screen; a CONFIRM ACTION screen will follow. To proceed, press the ACCEPT button or press BACK to return to the Edit Settings screen. After pressing ACCEPT, the screen will prompt you to touch the crosshairs as they appear on the screen. The crosshairs will move after each touch, it will start in the upper left, move to the lower left, then lower right, then upper right, and then back to the middle of the screen. Once the five points have been pressed in a counterclockwise order, the system will return to the Edit Settings mode.

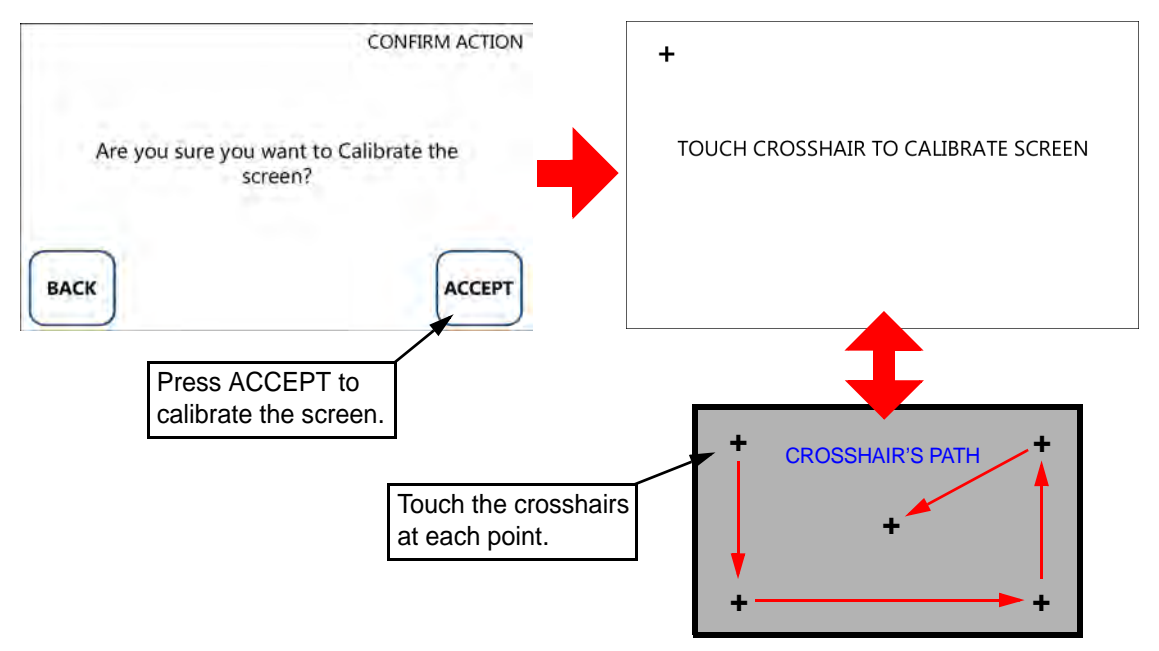

#### Figure 5-5 Calibrate Screen

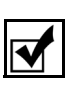

### Notes

• It is important to press the crosshairs as precisely as possible to maintain functionality of the system. If your touch is consistently off from the crosshairs the system will reference a point not true to the point of contact made to the screen after calibration is finished.

# Adjust Volume

Press the VOLUME icon from the Edit Settings screen (or anywhere it appears) to adjust the system volume. This will bring up the Volume screen where the system's volume can be adjusted from 0 (off) to 10 (loudest). Press the up arrow to increase the level and the down arrow to decrease it. When finished, press the ACCEPT button to retain the new level or press the CANCEL button to abandon the change.

The level set on the Volume screen affects all sounds produced by the SmartSponge Flex; this includes system alerts and warnings.

The default volume level will be set to the value of 7.

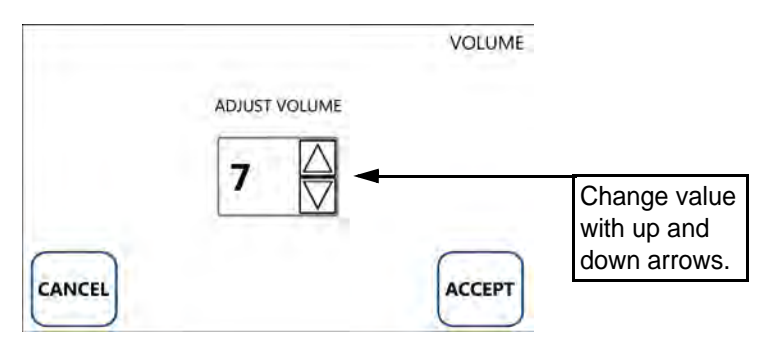

Figure 5-6 Volume Screen

Notes
The VOLUME icon appears within multiple system modes. Wherever the icon is present, press it to adjust the volume.

• If the volume is set too low, system alerts and warnings might become difficult to notice.

#### Chapter 5: System Settings - Edit Settings Mode

5-8

•
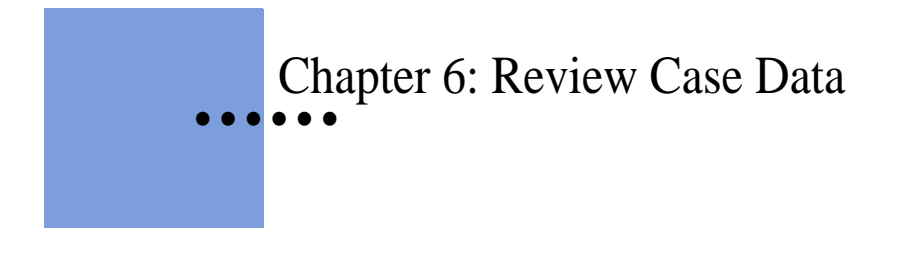

This chapter explains how to view data for the surgical cases completed by the SmartSponge Flex. The operation available for reviewing case data is explained on the following pages.

# Review Case Data on the System

The SmartSponge Flex provides the operator with the ability to view the results of previous surgical cases directly on the device.

To view data for each case stored on the device, press the PAST CASES button from the Case Selection screen. This brings up the Case Review screen where all cases stored on the device are presented in a list with the most recent on top. Press the Case ID for the particular case you would like to view or press the BACK button to return to the previous screen.

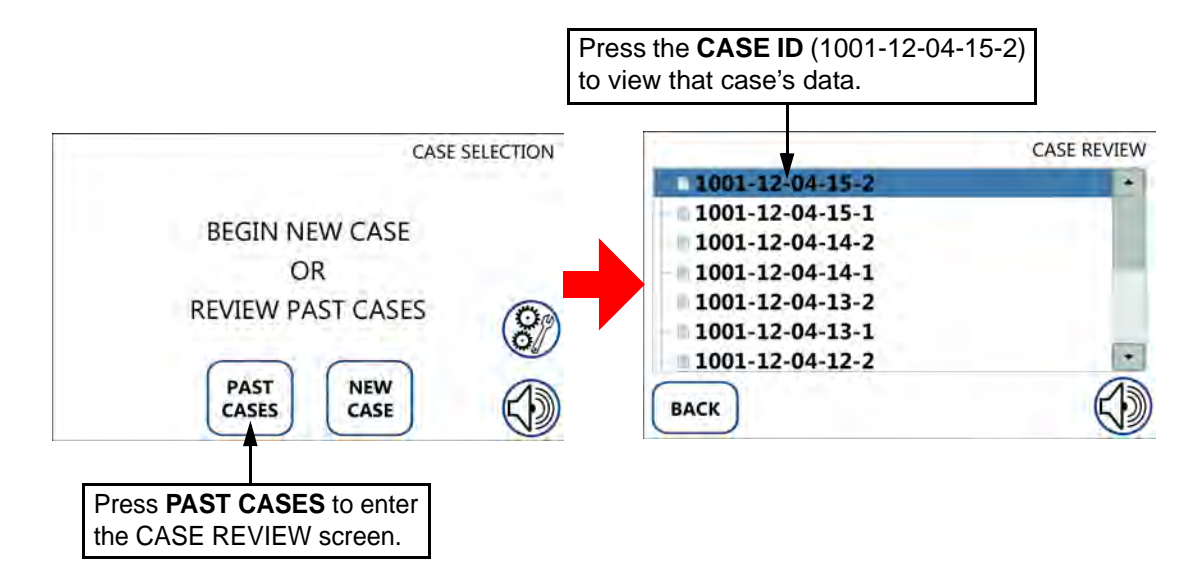

Figure 6-1 Selecting a Case to Review

Once you've selected a Case ID to view, the Case Review screen with the selected case's information will appear. The information for the case is formatted exactly like it was in the Final Report screen. Use the side scroll bar to view all the information for the case.

You can also cycle through cases by pressing the NEWER CASE button to view the next newer case or press the OLDER CASE button to view the next older case. Press the BACK button to return to the Case Review screen where the Case IDs are vertically listed.

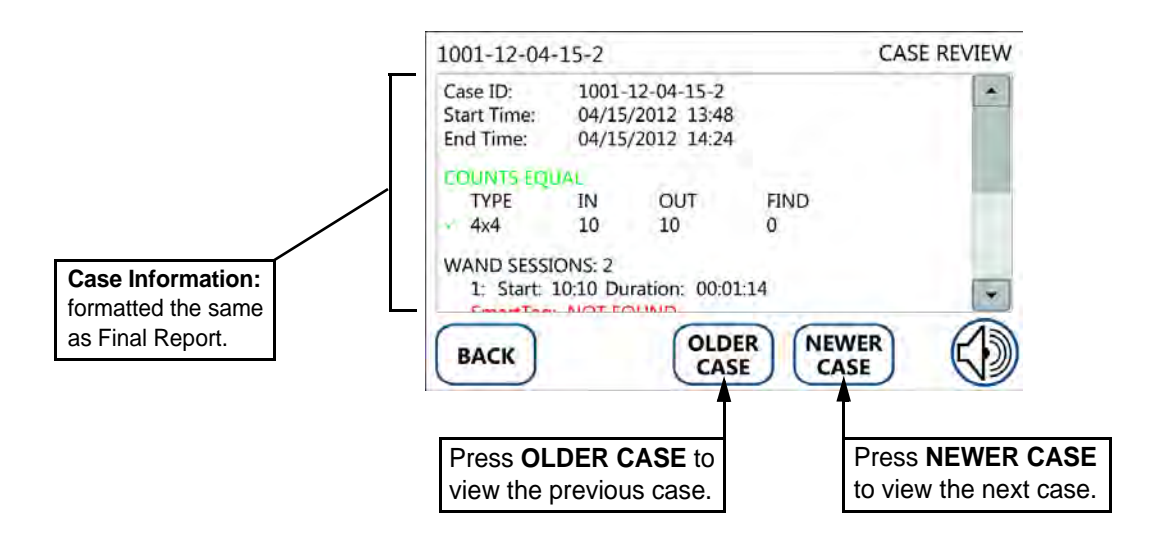

Figure 6-2 Case Review Screen

Chapter 6: Review Case Data -

6-4

•

# Chapter 7: Cleaning and Maintenance

This chapter includes a post-surgery cleaning procedure for the SmartSponge Flex. Also included is information regarding routine maintenance of the system.

Before cleaning the system or performing maintenance on it, check that:

- The System is Off
- The System is unplugged from its power source.

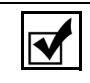

Notes

• No disassembly is required prior to cleaning.

# **Cleaning Instructions**

Collect the following supplies for cleaning the SmartSponge Flex:

- Disposable cloths
- Rubber gloves
- Hospital grade disinfectant solution. (Follow the disinfectant manufacturer's instructions regarding the duration of contact time for specific biological contaminants.)

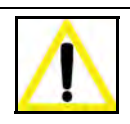

#### Warning!

The System needs to be unplugged from it's power source before cleaning of the device, wand, and cords can take place.

## Cleaning the System

- Step 1 Unplug the power cord from the power entry module.
- Step 2 Pre-clean surfaces by removing any contaminants with a damp cloth and wiping them dry.
- Step 3 Wipe the entire length of the power cord with disinfectant.
- Step 4 Wipe down the entire system; including the display, the In Scanner, all four sides of the Count Out Basin (inside and outside), the SmartWand, its cable and holder, and all five casters with disinfectant.
- Step 5 After disinfectants dry on the surface or according to manufacturer's instructions, rinse it with a water-dampened cloth.

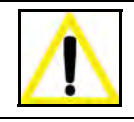

#### **Caution!**

Do not immerse the wand or apply cleaning fluids directly to the wand, but apply the solution with a dampened cloth; otherwise damage to the electronics could occur.

# Maintenance

ClearCount recommends that routine maintenance be performed on the SmartSponge Flex according to the following schedule:

| Frequency             | Required Action                                                                                                    | <b>Responsible Party</b>                                                                    |
|-----------------------|----------------------------------------------------------------------------------------------------|---------------------------------------------------------------------------------------------|
| Per hospital protocol | Follow the cleaning procedure.                                                                                                    | User                                                                                        |
| Prior to each use     | Visually inspect the SmartWand's cord<br>and power cord for fraying and signs of<br>wear. Check for cracks or other damage<br>to system components. Make sure the<br>wand antenna is not bent and the wand<br>housing is not damaged.                  | User or maintenance personnel                                                               |
| Monthly               | Check for any damage to the wand<br>housing, wand antenna, display, the In<br>Scanner, the Count Out Basin, and the<br>power switch. Also check for correct<br>operation of the LEDs on the wand<br>housing by scanning a SmartTag and<br>SmartSponge. | Maintenance personnel                                                                       |
| Annually              | Annual check per the service manual.                                                                                                    | ClearCount Medical Solutions<br>101 Bellevue Road<br>Pittsburgh, PA 15229<br>(888) 931-0787 |

# Chapter 7: Cleaning and Maintenance - Maintenance

# Chapter 8: Troubleshooting

This chapter describes the alerts, warnings, and system failures that can occur while operating the SmartSponge Flex.

This chapter is divided into the following sections:

- System Alerts
- System Warnings
- System Failures
- General troubleshooting

Each section contains a list of the error conditions, possible causes for each condition, and suggested actions to help resolve the situation.

# System Alerts

System Alerts are temporary warning messages of which you should be aware to ensure proper operation of the SmartSponge Flex. Correct the condition causing the alert, press CONTINUE, and the system will resume.

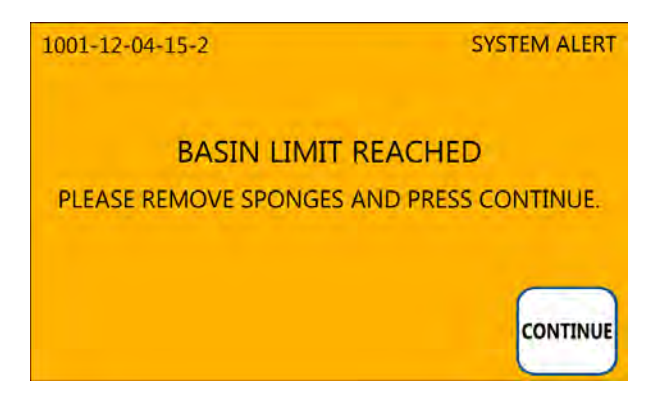

Figure 8-1 Example System Alert Message Screen

# **Discard Pack**

| CAUSE:                                     | ACTION:                                            |
|--------------------------------------------|----------------------------------------------------|
| The system has detected a problem with the | Discard the sponge pack and resume scanning with a |
| sponge pack.                               | new pack.                                          |

#### Multiple Packs Detected - Remove and Scan One Pack at a Time

|     | CAUSE:                                                           | ACTION:                                                                              |
|-----|------------------------------------------------------------------|--------------------------------------------------------------------------------------|
|     | The system is unable to scan in multiple packs at the same time. | Ensure that only one pack of sponges is being placed on<br>the In Scanner at a time. |
| Pac | k Already Scanned                                                |                                                                                      |

# CAUSE:ACTION:The sponge pack has already been counted.The sponge pack is ready for use - continue with system<br/>setup or operation.

# Basin Limit Reached

|    | CAUSE:                                                   | ACTION:                                                                                                    |
|----|----------------------------------------------------------|----------------------------------------------------------------------------------------------------|
|    | There are over <b>20</b> sponges in the Count Out Basin. | Remove sponges or discard the full bag and replace with a new liner - sponge counts will not change.                                              |
|    |                                                          | Each additional sponge or group of sponges discarded into the Out Scan after its capacity is already at <b>20</b> will trigger this System Alert. |
| Wa | nd Not Functioning                                       |                                                                                                    |

#### CAUSE:

The SmartWand is either not connected, detuned due to its proximity to metal (still in the wand hanger), or experiencing a hardware malfunction.

#### ACTION:

Ensure that the SmartWand is properly plugged into the system and that it is adequately spaced from metal (this includes the wand hanger).

# System Warnings

System Warnings are serious conditions that have been caused by misuse of the SmartSponge Flex. To correct a system warning condition, follow the onscreen instructions and press the CONTINUE button to resume system operation.

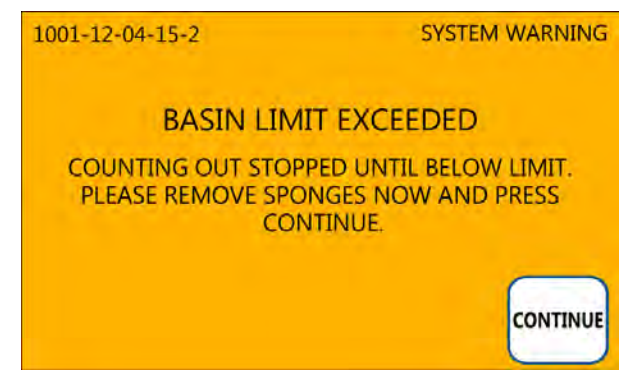

Figure 8-2 Example Warning Message Screen

**Basin Limit Exceeded** 

| CAUSE:                                                      | ACTION:                                                                                                    |
|-------------------------------------------------------------|----------------------------------------------------------------------------------------------------|
| There are <b>30</b> or more sponges in the Count Out Basin. | Remove sponges and separate into groups of no more<br>than <b>20</b> - Press the CONTINUE button and then reinsert<br>the groups into the Count Out Basin one group at a time<br>to assure all sponges have been accounted for. |
|                                                             | (The system suspends counting while in this warning screen)                                                                                                    |
|                                                             | To assure accurate counting, there should never be more than <b>20</b> sponges in the Count Out Basin at a time.                                                                                                    |

#### Broken Protocol

#### CAUSE:

**ACTION:** 

Sponges that were not scanned in first have been detected by the Count Out Basin.

#### Ensure that sponges are first scanned into the case with the In Scanner and are then deposited into the Count Out Basin after they are used in surgery.

# System Failure

A system failure is a serious condition that will cause the SmartSponge Flex to stop working.

If you receive a system failure message:

- Power cycle the system to clear the error and restart. Do this by flipping the power switch off and then back on to restart the system. Resume normal operation if the error no longer appears.
- If you are unable to clear the error and the same error appears two or more times within a five day period, the message "Contact CCM for service" will appear onscreen.
- If this happens, contact ClearCount for service and provide accurate information about the circumstances that may have caused the error and what is presented on the screen.
- Power down the system.

After a system error that cannot be cleared, the system should diagnosed by service personnel.

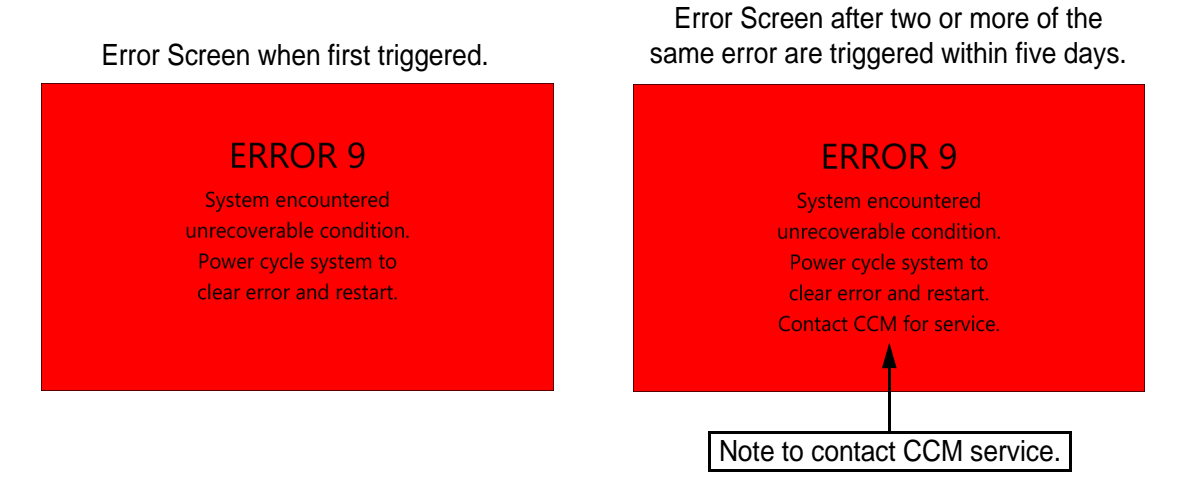

## Figure 8-3 Example System Failure Screen

For additional information please call ClearCount Customer Service at 1-888-931-0787

# General Troubleshooting

This section contains general troubleshooting information to help you resolve issues that may arise while operating the SmartSponge Flex.

# SmartSponge Flex Will Not Turn On

| CAUSE:                                                                 | ACTION:                                                 |
|------------------------------------------------------------------------|---------------------------------------------------------|
| Power cord is not plugged into the<br>SmartSponge Flex or wall outlet. | Ensure that both ends of the power cord are plugged in. |
| Power cord is damaged.                                                 | Call ClearCount Medical Solutions for replacement cord. |
| Power is not available at power outlet.                                | Check that the power source is working properly.        |
| SmartSponge Flex failure.                                              | Call ClearCount Medical Solutions.                      |

# Wand is Not Detecting a Sponge

| CAUSE:                                                                | ACTION:                                                                                                    |
|-----------------------------------------------------------------------|----------------------------------------------------------------------------------------------------|
| Operator is moving the wand too quickly.                              | Scan at a rate no faster than 0.2m/sec (7 inches/sec).                                                                  |
| Operator is not following the recommended scan paths.                 | Complete all recommended scan paths, per the onscreen instructions.                                                     |
| System has not been placed into wand mode.                            | Place the system into wand mode and scan the patient.                                                                   |
| Wand is effected by other equipment.                                  | Remove active electro-surgical equipment from the vicinity of the wand, or wait until ES equipment is no longer in use. |
| Wand has been placed closer than 2 inches to the body of the patient. | Hold the wand at least 2 inch away from the patient and re-scan.                                                        |
| Wand has been held too far from the patient.                          | Hold the wand within 3 inches of patient while performing a re-scan.                                                    |

# System Indicates Wand Failure

| CAUSE:                                                                           | ACTION:                                                                                             |
|----------------------------------------------------------------------------------|----------------------------------------------------------------------------------------------------|
| Wand has been placed on or near a metal surface.                                 | Move wand away from metal, and allow 20 seconds for the wand to adjust.                             |
| Wand is experiencing interference from other surgical equipment.                 | Move the wand away from the interfering equipment, or wait until the equipment is no longer in use. |
| Wand cable is disconnected.                                                      | Connect wand cable.                                                                                 |
| Wand cable is damaged.                                                           | Call ClearCount Medical Solutions for a replacement.                                                |
| Wand has been placed on the Count In Scanner of the device or over the Out Scan. | Move wand away from the system.                                                                     |
| Wand electronics have failed.                                                    | Call ClearCount Medical Solutions for a replacement wand.                                           |

# Wand LED Indicators Fail to Indicate that SmartTag is Present

| CAUSE:                                                                                                    | ACTION:                                                                                     |
|----------------------------------------------------------------------------------------------------|---------------------------------------------------------------------------------------------|
| Wand has not been placed over the SmartTag. $% \label{eq:start} \label{eq:start} \begin{tabular}{lllllllllllllllllllllllllllllllllll$ | Ensure a SmartTag is present and re-scan the patient.                                       |
| SmartTag has been moved or was not placed prior to surgery.                                                                           | Continue without the SmartTag. (unable to verify scan depth)                                |
| Wand cable is damaged.                                                                                                    | Call ClearCount Medical Solutions for a replacement.                                        |
| Wand cable is disconnected.                                                                                                    | Connect cable.                                                                              |
| Patient is too large to detect the SmartTag through the patient.                                                                      | Scan the patient despite not being able to detect the SmartTag.                             |
| The wrong type of SmartTag has been placed on the OR table.                                                                           | Ensure the correct SmartTag is used on the OR table.<br>Refer to Chapter 2.                 |
| SmartTag has been placed directly on top of large reusable capacitively-coupled return electrode pad.                                 | Place the SmartTag lateral to the large reusable capacitively-coupled return electrode pad. |
| Wand electronics have failed.                                                                                                    | Call ClearCount Medical Solutions for a replacement wand.                                   |

#### Chapter 8: Troubleshooting - General Troubleshooting

8-8

•

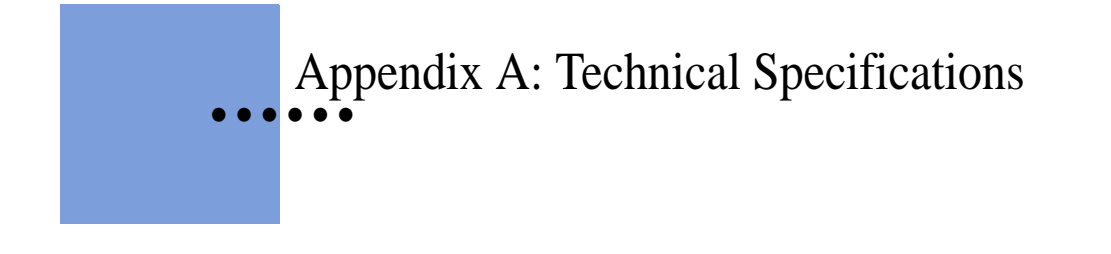

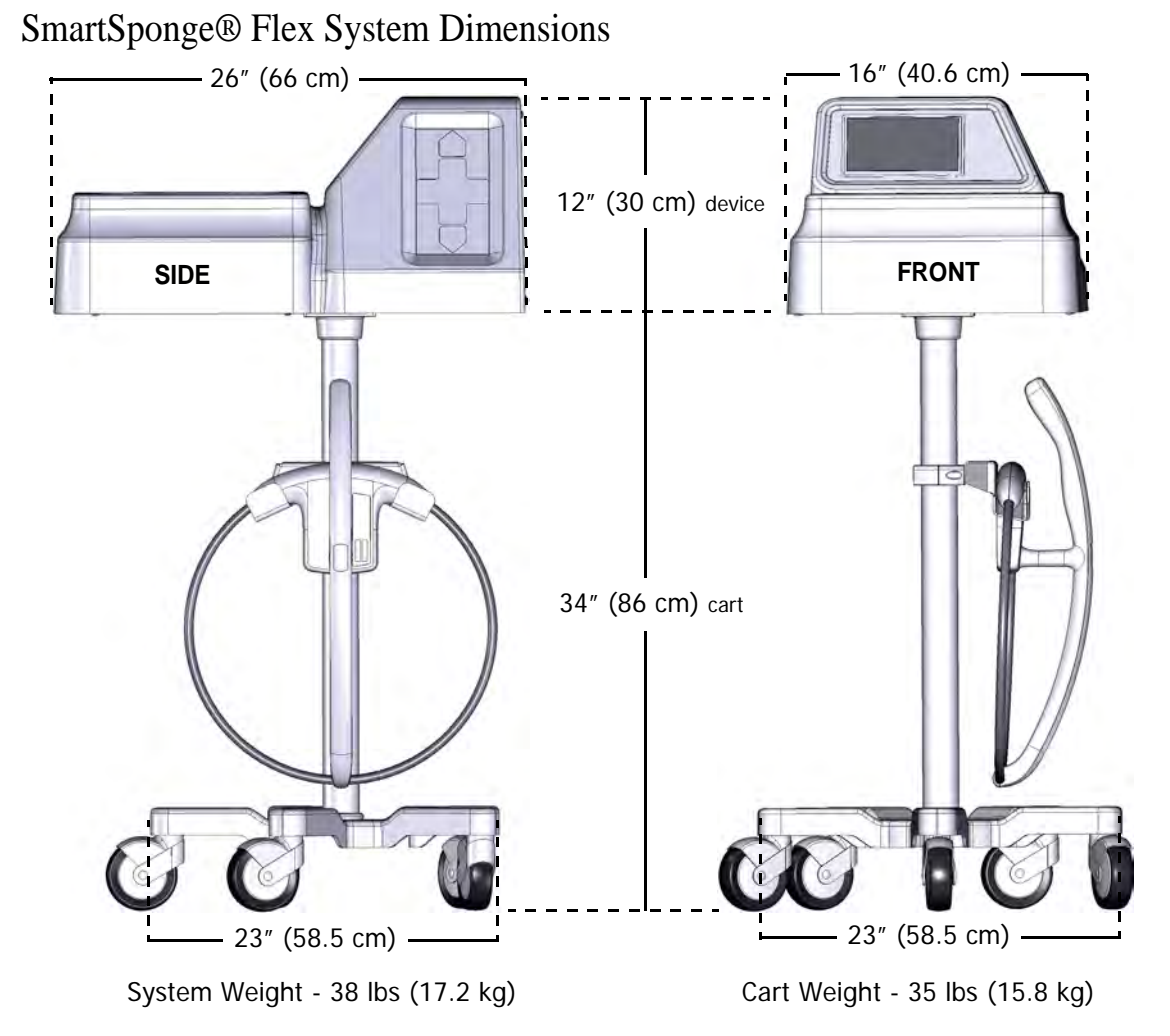

Figure A-1 SmartSponge Flex Model A04 System Dimensions

# **Power Requirements**

| Power supply:         | 120 - 240 VAC, 50/60 Hz, 60 W                       |
|-----------------------|-----------------------------------------------------|
| Power consumption:    | 0.65 Amps at 120 VAC                                |
| Outlet requirement:   | standard, single-phase, grounded three-prong outlet |
| Power cord length:    | 20 feet                                             |
| Internal fuse rating: | 3 Amp, fast acting on Neutral (N) and Line (L)      |

# **Environmental Conditions**

# **Operating Temperatures:**

| Ambient temperature: | $50^{\circ}$ F to $104^{\circ}$ F (+ $10^{\circ}$ C to + $40^{\circ}$ C) |
|----------------------|--------------------------------------------------------------------------|
| Relative humidity    | 30 to 75%                                                                |
| Atmospheric pressure | 700 to 1060 hPa                                                          |

# Transport and Storage Temperatures:

| Ambient temperature:  | $-40^{\circ}$ F to $158^{\circ}$ F ( $-40^{\circ}$ C to $+70^{\circ}$ C) |
|-----------------------|--------------------------------------------------------------------------|
| Relative humidity:    | 10 to 95% noncondensing                                                  |
| Atmospheric pressure: | 500 to 1060 hPa                                                          |

# SmartSponge Flex Sponges and Towels

- All SmartSponge Sponges and Towels are constructed of 100% cotton.
- ClearCount RFID tags are encapsulated in bio-compatible epoxy.

# **MRI** Information

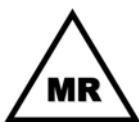

# MR Conditional

Non-clinical testing demonstrated that the ClearCount RFID Tag is MR Conditional. A patient with a ClearCount RFID tagged item can be scanned safely, immediately after placement under the following conditions:

# Static Magnetic Field

- Static magnetic field of 3-Tesla or less
- Maximum spatial gradient magnetic field of 720-Gauss/cm or less

## **MRI-Related Heating**

• Maximum MR system reported whole-body-averaged specific absorption rate (SAR) of 3-W/kg for 15 minutes of scanning (i.e., per pulse sequence).

In non-clinical testing, the ClearCount RFID tag produced a temperature rise of less than or equal to 3.0 degrees C at a maximum MR system-reported whole body averaged specific absorption rate (SAR) of 3-W/kg for 15-minutes of MR scanning in a 3-Tesla MR system using a transmit/receive body coil (Excite, Software G3.0-052B, General Electric Healthcare, Milwaukee, WI).

# Artifacts

MR image quality may be compromised if the area of interest is in the exact same area of relatively close to the position of the ClearCount RFID tag. Therefore, optimization of MR imaging parameters to compensate for the presence of this implant/device may be necessary.

Attention: Contact ClearCount Medical Solutions for further information, as needed.

# **EMC** Considerations

The ClearCount SmartSponge Flex needs special precautions regarding Electromagnetic Compatibility (EMC), and must be installed and put into service according to the EMC information provided in this manual.

Portable and mobile RF equipment can affect the ClearCount SmartSponge Flex.

Compatibility of cables, transducers, and other accessories: Not applicable.

Guidance and Manufacturer's Declaration - Emissions

All Equipment and Systems

#### Guidance and Manufacturer's Declaration - Emissions

The ClearCount SmartSponge Flex Model A04 is intended for use in the electromagnetic environment specified below. The customer or user of the ClearCount SmartSponge Flex Model A04 should ensure that it is used in such an environment.

| Emissions Test             | Compliance | Electromagnetic Environment – Guidance                                                                                                    |  |  |
|----------------------------|------------|----------------------------------------------------------------------------------------------------|--|--|
| RF Emissions<br>CISPR 11   | Group 2    | The ClearCount SmartSponge Flex Model A04 must emit<br>electromagnetic energy in order to perform its intended<br>function. Nearby electronic equipment may be effected                                                                                                    |  |  |
|                            |            | The first of the first of the f |  |  |
| CISPR 11                   | Class B    | The ClearCount SmartSponge Flex Model A04 is suitable<br>for use in all establishments, including domestic, and those<br>directly connected to the public low-voltage power supply                                                                                                    |  |  |
| Harmonics<br>IEC 61000-3-2 | Class A    | network that supplies buildings used for domestic purpo                                                                                                    |  |  |
| Flicker<br>IEC 61000-3-3   | Complies   |                                                                                                    |  |  |

#### Guidance and Manufacturer's Declaration – Immunity

All Equipment and Systems

# Guidance and Manufacturer's Declaration - Immunity

The ClearCount SmartSponge Flex Model A04 is intended for use in the electromagnetic environment specified below. The customer or user of the SmartSponge Flex Model A04 should ensure that it is used in such an environment.

| Immunity Test        | IEC 60601 Test<br>Level | Compliance<br>Level | Electromagnetic Environment –<br>Guidance                             |  |
|----------------------|-------------------------|---------------------|-----------------------------------------------------------------------|--|
| ESD                  | ±6kV Contact            | ±6kV Contact        | Floors should be wood, concrete or                                    |  |
| IEC 61000-4-2        | ±8kV Air                | ±8kV Air            | ceramic tile. If floors are synthetic, the r should be at least 30%.  |  |
| EFT                  | ±2kV Mains              | ±2kV Mains          | Main power quality should be that of a                                |  |
| IEC 61000-4-4        | ±1kV I/Os               | No I/Os             | typical commercial or hospital environment.                           |  |
| Surge                | ±1kV Differential       | ±1kV Differential   | Main power quality should be that of a                                |  |
| IEC 61000-4-5        | ±2kV Common             | ±2kV Common         | typical commercial or hospital environment.                           |  |
| Voltage Dips/Dropout | >95% Dip for 0.5        | >95% Dip for        | Main power quality should be that of a typical commercial or hospital |  |
| IEC 61000-4-11       | Cycle                   | 0.5 Cycle           |                                                                       |  |
|                      | 60% Dip for             | 60% Dip for         | SmartSponge Flex Model A04 requires                                   |  |
|                      | 5 Cycles                | 5 Cycles            | continued operation during power mains                                |  |
|                      | 30% Dip for             | 30% Dip for         | interruptions, it is recommended that the                             |  |
|                      | 25 Cycles               | 25 Cycles           | A04 be powered from a power source that                               |  |
|                      | >95% Dip for            | >95% Dip for        | has automatic emergency backup.                                       |  |
|                      | 5 Seconds               | 5 Seconds           |                                                                       |  |
| Power Frequency      | 3 A/m                   | 3 A/m               | Power frequency magnetic fields should                                |  |
| 50/60Hz              |                         |                     | be that of a typical commercial or hospital                           |  |
| Magnetic Field       |                         |                     | environment.                                                          |  |
| IEC 61000-4-8        |                         |                     |                                                                       |  |

Guidance and Manufacturer's Declaration - Emissions

Equipment and Systems that are <u>NOT</u> Life-supporting

#### Guidance and Manufacturer's Declaration – Emissions

The ClearCount SmartSponge Flex Model A04 is intended for use in the electromagnetic environment specified below. The customer or user of the ClearCount SmartSponge Flex Model A04 should ensure that it is used in such an environment.

| Immunity Test                 | IEC 60601 Test<br>Level     | Compliance<br>Level | Electromagnetic Environment – Guidance                                                                                                    |
|-------------------------------|-----------------------------|---------------------|----------------------------------------------------------------------------------------------------|
| Conducted RF<br>IEC 61000-4-6 | 3 Vrms<br>150 kHz to 80 MHz | 3Vrms               | Portable and mobile communications equipment<br>should be separated from the ClearCount<br>SmartSponge Flex Model A04 by no less than the<br>distances calculated/listed below:<br>D=(3.5/3)(Sqrt P)<br>D=(3.5/3)(Sqrt P)<br>80 to 800 MHz<br>D=(7/3)(Sqrt P)<br>800 MHz to 2.5 GHz<br>where P is the max power in watts and D is the<br>recommended separation distance in meters. |
| Radiated RF<br>IEC 61000-4-3  | 3 V/m<br>80 MHz to 2.5 GHz  | 3V/m                | <ul> <li>Field strengths from fixed RF transmitters, as determined by an electromagnetic site survey<sup>a</sup>, should be less than the compliance level in each frequency range<sup>b</sup>.</li> <li>Interference may occur in the vicinity of equipment marked with the following symbol:</li> </ul>                                                                           |

NOTE 1 At 80 MHz and 800 MHz, the higher frequency range applies.

NOTE 2 These guidelines may not apply in all situations. Electromagnetic propagation is affected by absorption and reflection from structures, objects and people.

Field strengths from fixed transmitters, such as base stations for radio (cellular/cordless) telephones and land mobile radios, amateur radio, AM and FM radio broadcast and TV broadcast cannot be predicted theoretically with accuracy. To assess the electromagnetic environment due to fixed RF transmitters, an electromagnetic site survey should be considered. If the measured field strength in the location in which the ClearCount SmartSponge Flex Model A04 is used exceeds the applicable RF compliance level above, the ClearCount SmartSponge Flex Model A04 should be observed to verify normal operation. If abnormal performance is observed, additional measures may be necessary, such as re-orienting or relocating the ClearCount SmartSponge Flex Model A04.

Over the frequency range 150 kHz to 80 MHz, field strengths should be less than 3 V/m.

NOTE: This equipment has been tested and found to comply with the limits for a Class A digital device, pursuant to part 15 of the FCC rules. These limits are designed to provide reasonable protection against harmful interference when the equipment is operated in a commercial environment. This equipment generates, uses, and can radiate radio frequency energy and, if not installed and used in accordance with the instruction manual, may cause harmful interference to radio communications. Operation of this equipment in a residential area is likely to cause harmful interference in which case the user will be required to correct the interference at his own expense.

# Recommended Separation Distances between portable and mobile RF Communications equipment and the ClearCount SmartSponge Flex Model A04

Equipment and Systems that are NOT Life-supporting

#### Recommended Separations Distances for the SmartSponge Flex Model A04

The ClearCount SmartSponge Flex Model A04 is intended for use in the electromagnetic environment in which radiated disturbances are controlled. The customer or user of the ClearCount SmartSponge Flex Model A04 can help prevent electromagnetic interference by maintaining a minimum distance between portable and mobile RF Communications Equipment and the ClearCount SmartSponge Flex Model A04 as recommended below, according to the maximum output power of the communications equipment.

| Max Output Power | Separation (m)    | Separation (m)    | Separation (m)   |
|------------------|-------------------|-------------------|------------------|
| (Watts)          | 150 kHz to 80MHz  | 80 to 800MHz      | 800MHz to 2.5GHz |
|                  | D=(3.5/3)(Sqrt P) | D=(3.5/3)(Sqrt P) | D=(7/3)(Sqrt P)  |
| 0.01             | .1166             | .1166             | .2333            |
| 0.1              | .3689             | .3689             | .7378            |
| 1                | 1.1666            | 1.1666            | 2.3333           |
| 10               | 3.6893            | 3.6893            | 7.3786           |
| 100              | 11.6666           | 11.6666           | 23.3333          |

For transmitters rated at a maximum output power not listed above, the recommended separation distance d in meters (m) can be determined using the equation applicable to the frequency of the transmitter, where P is the maximum output power rating of the transmitter in watts (W) according to the transmitter manufacturer.

NOTE 1 At 80 MHz and 800 MHz, the separation distance for the higher frequency range applies.

NOTE 2 These guidelines may not apply in all situations. Electromagnetic propagation is affected by absorption and reflection from structures, objects and people.

The SmartSponge Flex contains a receiver operating at a frequency of 13.56 MHz +/- 7 kHz.

The SmartSponge Flex may be interfered with by other equipment, even if that other equipment complies with CISPR EMISSION requirements. If abnormal behavior is observed, please refer to the separation distance chart provided in this appendix.

The SmartSponge Flex contains a transmitter operating at a frequency of 13.56 MHz, using 10% amplitude shift keying at a modulation frequency of 423.75 kHz, and maximum effective radiated power of 200 mW.

# Device Label

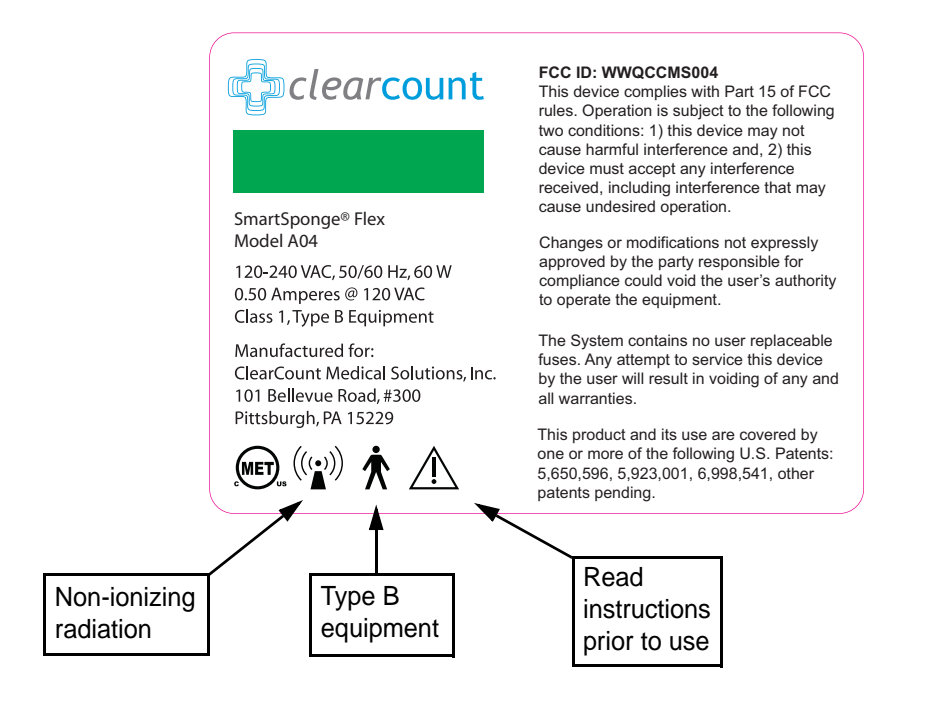

Figure A-2 Device Label

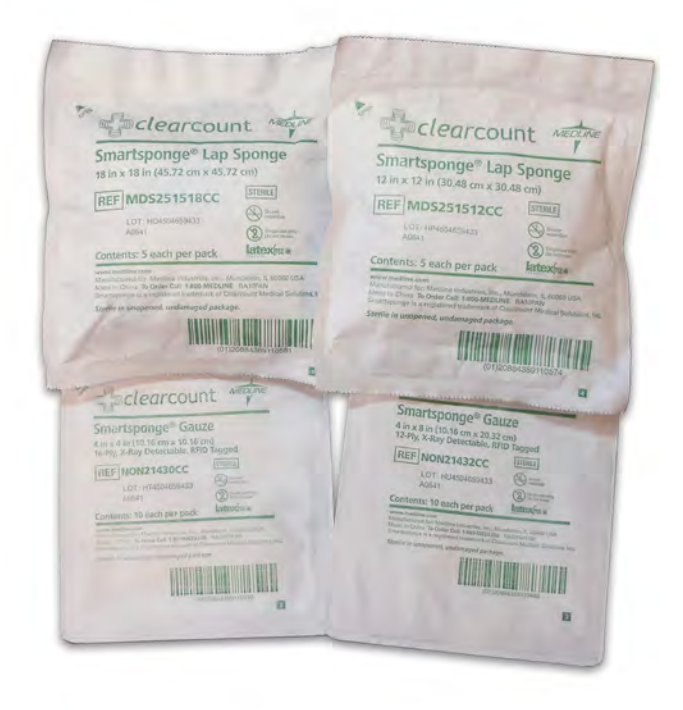

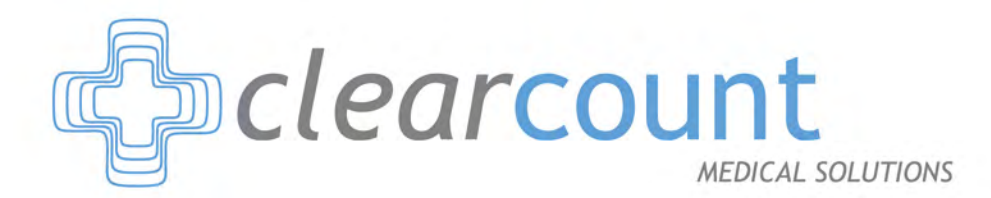

(888) 931-0787 WWW.CLEARCOUNT.COM